# KE850 Ghidul utilizatorului

Fragmente ale acestui ghid de utilizare diferi față de telefonul dvs., în funcție de versiunea de software utilizată și de operator.

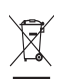

#### Depozitarea aparatului învechit

- Existența pe produs a simbolului tomberonului întretăiat certifică faptul că produsul intră sub incidența Directivei Europene 2002/96/CE.
- Toate aparatele electronice şi electrotehnice trebuie depozitate separat de fluxul deşeurilor menajere, în centre special amenajate de către autoritățile locale sau guvernamentale.
- Depozitarea corectă a vechiului dvs. dispozitiv, va ajuta la prevenirea consecințelor negative asupra mediului înconjurător şi a sănătății publice.
- 4. Pentru informații suplimentare privind depozitarea aparatului dvs. învechit, vă rugăm să contactați biroul primăriei, serviciul de depozitare a unor astfel de aparate sau magazinul de unde ați achiziționat produsul.

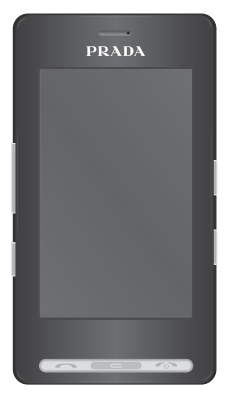

# CUPRINS

| 5         | INTRODUCERE                                               |
|-----------|-----------------------------------------------------------|
| 7         | INSTRUCȚIUNI PENTRU<br>O UTILIZARE SIGURĂ ȘI<br>EFICIENTĂ |
| 10        | CARACTERISTICI KE850                                      |
| 10        | Componentele telefonului                                  |
| 13        | Informații despre afişaj                                  |
| 14        | Pictogramele afişate                                      |
| 15        | PRIMII PAŞI                                               |
| 15        | Instalarea cartelei SIM și a<br>bateriei                  |
| 17        | Încărcarea bateriei                                       |
| 17        | Decuplarea încărcătorului                                 |
| 18        | Cartela de memorie                                        |
| <u>19</u> | FUNCȚII GENERALE                                          |
| 19        | Efectuarea unui apel                                      |
| 19        | Reglarea volumului                                        |
| 19        | Răspunsul la un apel                                      |
| 20        | Introducerea textului                                     |

| 22 | OPȚIUNILE ȘI FUNCȚIILE<br>APELULUI |
|----|------------------------------------|
| 23 | MENIUL APELARE                     |
| 23 | În timpul unui apel                |
| 24 | Apelurile de tip Conferință        |
| 26 | STRUCTURA ARBORICOLĂ A<br>MENIULUI |
| 29 | APELARE                            |
| 30 | CONTACTE                           |
| 30 | Căutare                            |
| 30 | Contact nou                        |
| 30 | Apelări rapide                     |
| 31 | Grupuri                            |
| 31 | Setări                             |
| 31 | Informații                         |
|    |                                    |
|    |                                    |
|    |                                    |

#### 32 ISTORICUL APELURILOR

- 32 Toate apelurile
- 32 Nepreluate
- 32 Efectuate
- 32 Primite
- 32 Tarife apel
- 33 Durata sesiunilor
- 34 MESAJE

| 34 | Mesaj text nou       |
|----|----------------------|
| 34 | Mesaj multimedia nou |
| 35 | Mesaj e-mail nou     |
| 36 | Primite              |
| 36 | Căsuță e-mail        |
| 36 | Schițe               |
| 37 | De trimis            |
| 37 | Trimise              |
| 37 | Mesageria vocală     |
| 37 | Serviciu info        |

| 38        | Şabloane            | 51 | PLAYER MP3          | 57 | SETĂRI         |
|-----------|---------------------|----|---------------------|----|----------------|
| 38        | Setări              | 51 | Toate cântecele     | 57 | ECRAN          |
| <u>40</u> | NAVIGATOR           | 52 | Listă de redare     | 57 | Fundal         |
| 40        | Orange World        | 52 | Setări              | 57 | Lumină fundal  |
| 40        | Favorite            | 53 | RADIO FM            | 57 | Ceas           |
| 40        | Accesați URL        | 54 | JOCURI ȘI APLICAȚII | 57 | Luminozitate   |
| 40        | Setări              | 54 | Jocuri implicite    | 57 | Temă           |
| <u>42</u> | MULTIMEDIA          | 54 | Descărcate          | 57 | Numele rețelei |
| <u>42</u> | PERSONALE           | 54 | Informații          | 58 | PROFILURI      |
| 42        | Imagini             | 54 | Setări              | 58 | General        |
| 43        | Sunete              | 55 | INSTRUMENTE         | 58 | Silențios      |
| 43        | Videoclipuri        | 55 | CEAS ALARMĂ         | 58 | Numai vibrații |
| 46        | Documente           | 55 | CALCULATOR          | 58 | Afară          |
| 46        | Altele              | 55 | ORA ÎN LUME         | 58 | Căşti          |
| 47        | APARAT FOTO         | 55 | CONVERTOR UNITĂȚI   | 59 | SETĂRI         |
| <u>49</u> | CAMERĂ VIDEO        | 56 | CALENDAR            | 59 | Data Şi ora    |
| <u>50</u> | ÎNREGISTRARE VOCALĂ | 56 | MEMENTO             | 59 | Mod economic   |

59 Limba

- 59 Apelare
- 60 Securitate
- 62 Conectivitate
- 62 Mod Aeronavă
- 63 Resetați
- 63 Starea memoriei

#### 64 BLUETOOTH

- 64 Bluetooth pornit/oprit
- 64 Lista dispozitivelor
- 64 Setări Bluetooth
- 64 Servicii suportate
- 65 SERVICII SIM
- 66 ACCESORII
- 67 SERVICIUL DE RETEA
- 68 DEPANARE
- 70 DATE TEHNICE

Vă felicităm pentu achiziționarea telefonului mobil Prada, de la LG, un model avansat şi compact, conceput pentru a utiliza cele mai recente tehnologii din domeniul comunicațiilor digitale mobile.

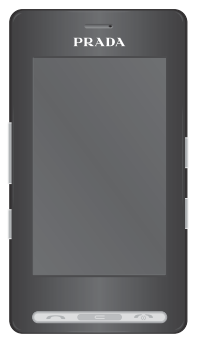

Acest ghid al utilizatorului conține informații importante privind utilizarea şi funcționarea acestui telefon. Vă rugăm să citiți cu atenție toate informațiile incluse în acest ghid, pentru a beneficia de performanțe optime şi pentru a preveni avarierea sau utilizarea necorespunzătoare a telefonului. Schimbările care nu sunt aprobate explicit în acest ghid al utilizatorului pot anula garanția oferită pentru acest echipament. Vă rugăm să citiți cu atenție aceste instrucțiuni. Nerespectarea acestor reguli poate fi periculoasă sau ilegală. Acest manual conține informații suplimentare detaliate.

### AVERTISMENT!

- Telefoanele mobile trebuie oprite în situația în care călătoriți cu o aeronavă.
- · La volan, nu țineți telefonul în mână.
- Nu utilizați telefonul în apropierea benzinăriilor, a depozitelor de combustibil, a uzinelor chimice sau a zonelor în care se utilizează explozibili.
- Pentru siguranța dumneavoastră, utilizați numai acumulatorii şi încărcătoarele originale specificate.
- Dacă aveți mâinile umede, nu manevrați telefonul în timp ce se află la încărcat. Contactul cu umezeala poate provoca şocuri electrice sau poate avaria telefonul.
- Țineți telefonul mobil într-un loc sigur, la care copiii să nu aibă acces. Telefonul conține piese de mici dimensiuni, cu care copiii se pot îneca, dacă le detaşează de telefon.

# ATENȚIE!

- Închideți telefonul în locurile în care regulamentele impun acest lucru. De exemplu, nu utilizați telefonul în spitale, deoarece acesta poate afecta funcționarea echipamentelor medicale sensibile.
- Este posibil ca apelurile de urgență să nu fie disponibile în toate reţelele. De aceea, nu trebuie să vă bazaţi niciodată numai pe telefonul mobil pentru a efectua apeluri de urgență.
- Utilizați numai accesoriile originale, pentru a evita avarierea telefonului.
- Toate transmiţătoarele radio prezintă riscuri de interferenţă cu dispozitivele electronice aflate în apropiere. Interferenţe minore pot afecta funcţionarea televizoarelor, radiourilor, computerelor etc.
- Acumulatorii trebuie depozitați în conformitate cu legislația specifică.
- Nu dezasamblați telefonul sau acumulatorul.

### EXPUNEREA LA ENERGIA FRECVENȚELOR RADIO

#### Informații despre expunerea la unde radio şi despre Rata de absorbție specifică (Specific Absorption Rate - SAR)

Acest telefon mobil, modelul KE850, a fost creat în conformitate cu cerințele de siguranță în vigoare, referitoare la expunerea la unde radio. Aceste cerințe se bazează pe indicații științifice care includ marje de siguranță, menite să garanteze siguranța tuturor persoanelor, indiferent de vârsta și de starea de sănătate a acestora.

- Instrucțiunile pentru expunerea la unde radio utilizează o unitate de măsură cunoscută sub denumirea de Rată de absorbție specifică sau SAR. Testele pentru SAR sunt efectuate utilizând o metodă standard de funcționare, cu telefonul transmiţând la puterea maximă certificată, în toate benzile de frecvenţă folosite.
- Deşi pot exista diferenţe între nivelurile SAR ale diferitelor modele de telefoane LG, toate modelele sunt concepute pentru a respecta toate instrucţiunile referitoare la expunerea la unde radio.
- Limita SAR recomandată de Comisia Internaţională pentru Protecţia împotriva Radiaţiilor Neionizante (ICNIRP) este de 2W/kg, estimat în medie pe zece (10) grame de ţesut uman.
- Valoarea SAR maximă pentru acest model de telefon, testată prin DASY4 pentru utilizare auriculară este 0,838 W/kg (10g).
- Valoarea SAR pentru rezidenții din țările/regiunile care au adoptat limita SAR recomandată de Institutul de Inginerie Electrică şi Electronică (IEEE) este de 1,6 W/kg în medie pe (1) gram de țesut uman.

### ÎNGRIJIREA ȘI ÎNTREȚINEREA PRODUSULUI

#### AVERTISMENT!

Utilizați numai acumulatorii, încărcătorul și accesoriile aprobate pentru utilizarea cu acest model de telefon. Utilizarea oricăror altor tipuri poate anula orice omologare sau garanție a telefonului și poate fi periculoasă.

- Nu dezasamblați această unitate. Dacă sunt necesare reparații, duceți aparatul la o unitate de service calificată.
- Nu țineți telefonul în apropierea echipamentelor electronice, cum ar fi televizorul, radioul sau computerul.
- Aparatul nu trebuie ținut lângă surse de căldură, cum ar fi radiatoarele sau echipamentele de gătit.
- Nu scăpați aparatul din mână.
- Nu expuneți aparatul la vibrații sau la şocuri mecanice.
- Carcasa telefonului poate fi avariată dacă aceasta este înfăşurată sau ținută într-o husă de vinil.
- Utilizați o lavetă uscată pentru a curăța exteriorul unității. (Nu utilizați solvenți, cum ar fi benzen, tiner sau alcool).
- Nu expuneți aparatul la fum sau praf excesiv.
- Nu ţineţi aparatul în aproprierea cardurilor bancare sau a cartelelor magnetice de transport; informaţiile stocate pe benzile magnetice pot fi afectate.
- Nu atingeți ecranul cu obiecte ascuțite, deoarece telefonul se poate defecta.
- Nu expuneți telefonul la umezeală sau lichide.
- Utilizați cu grijă accesoriile, de exemplu căştile. Nu acoperiți antena dacă nu este necesar.

# FUNCȚIONAREA EFICIENTĂ A TELEFONULUI

### DISPOZITIVE ELECTRONICE

#### Toate telefoanele mobile pot cauza interferențe, ceea ce poate afecta funcționarea altor aparate.

- Nu utilizați telefonul mobil în apropierea echipamentelor medicale, fără a solicita permisiunea. Nu țineți telefonul în apropierea unui stimulator cardiac, de exemplu, în buzunarul de la piept.
- Funcționarea anumitor aparate auditive poate fi afectată de telefoanele mobile.
- Interferențe minore pot afecta funcționarea televizoarelor, radiourilor, computerelor etc.

# SIGURANȚA LA VOLAN

Consultați legislația și reglementările în vigoare cu privire la utilizarea telefoanelor mobile atunci când conduceți un autovehicul.

- Nu utilizați telefonul fără kit "Mâini libere" în timp ce şofați.
- · Conduceți autovehiculul cu atenție maximă.
- Utilizați un kit "Mâini libere", dacă este disponibil.
- Trageți pe dreapta şi parcați înainte de a efectua un apel sau înainte de a răspunde la telefon, dacă acest lucru este impus de condiţiile de trafic.
- Energia frecvenţelor radio poate afecta anumite sisteme electronice ale vehiculului dvs. motorizat, cum ar fi sistemul audio sau echipamentul de siguranţă.
- Dacă vehiculul este echipat cu airbaguri, nu blocați, cu aparate fixe sau portabile, locul

în care acestea sunt amplasate. Utilizarea necorespunzătoare a echipamentelor de siguranță poate provoca răniri grave.

# ZONE ÎN CARE AU LOC DETONĂRI

Nu utilizați telefonul în timpul detonărilor. Respectați restricțiile și reglementările sau reguli care se aplică în astfel de locuri.

# ZONELE CU EXPLOZIVI

- Nu utilizați telefonul în punctele de alimentare cu combustibili. Nu utilizați telefonul în apropierea combustibililor sau a altor substanțe chimice.
- Nu transportați și nu depozitați gaze, lichide inflamabile sau explozivi în compartimentul vehiculului în care se află telefonul mobil și accesoriile acestuia.

# ÎN AERONAVE

Dispozitivele "fără fir" pot provoca interferențe în aeronave.

- Opriţi telefonul mobil înainte de a vă îmbarca într-o aeronavă.
- Nu utilizați telefonul la sol, fără a avea permisiunea echipajului de zbor.

# COPIII

Țineți telefonul mobil într-un loc sigur, la care copiii să nu aibă acces. Telefonul conține piese de mici dimensiuni, cu care copiii se pot îneca, dacă le detașează de telefon.

# APELURI DE URGENȚĂ

Este posibil ca apelurile de urgență să nu fie disponibile în toate rețelele. De aceea, nu trebuie să vă bazați niciodată numai pe telefonul mobil pentru efectuarea apelurilor de urgență. Verificați disponibilitatea apelurilor de urgență la operatorul local.

### INFORMAȚII DESPRE ACUMULATOR ȘI ÎNGRIJIRE

- Nu este necesar să aşteptați ca acumulatorul să se descarce complet înainte de a-l reîncărca. Spre deosebire de alte sisteme cu acumulator, nu există niciun efect de memorie care ar putea compromite performanțele acumulatorului.
- Utilizați numai acumulatori şi încărcătoare LG. Încărcătoarele LG sunt concepute pentru a maximiza durata de viață a bateriei.
- Nu dezasamblați și nu scurtcircuitați pachetul de acumulatori.
- Păstrați curate contactele de metal ale pachetului de acumulatori.
- Înlocuiți acumulatorul dacă performanțele acestuia nu mai sunt acceptabile. Pachetul de acumulatori poate fi reîncărcat de sute de ori înainte de a necesita schimbarea.
- Reîncărcați acumulatorul dacă nu a fost utilizat o perioadă îndelungată, pentru a-i maximiza capacitatea de utilizare.
- Nu expuneți încărcătorul la lumina directă a soarelui şi nu-l utilizați în condiții de umiditate ridicată, de exemplu în baie.
- Nu lăsați acumulatorul în locuri cu temperaturi extreme, deoarece acest lucru poate afecta performanțele acestuia.

- Dacă înlocuiți bateria cu un tip necorespunzător, există riscul ca aceasta să explodeze.
- Depozitaţi acumulatorii uzaţi respectând instrucţiunile fabricantului. Nu aruncaţi acumulatorul împreună cu deşeurile menajere. Reciclaţi acumulatorul.

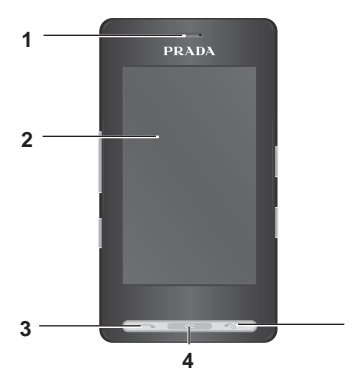

# COMPONENTELE TELEFONULUI

- 1. DIFUZORUL
- 2. ECRANUL LCD PRINCIPAL
- Sus: Nivelul semnalului, nivelul de încărcare a acumulatorului şi alte funcții
- · Jos: Meniu/Apelare/Mesaj/Agenda telefonică

#### 3. TASTA TRIMITERE

- Apelează numere de telefon şi preia apelurile primite.
- 4. TASTA ŞTERGERE
- · Şterge câte un caracter la fiecare apăsare.
- Utilizați această tastă pentru a reveni la ecranul precedent.
- 5. TASTA PORNIT/OPRIT/TERMINARE
- Încheie sau refuză un apel.
- Opreşte/porneşte telefonul.
- 6. CONECTOR PENTRU ÎNCĂRCĂTOR/CABLU/ DISPOZITIV "MÂINI LIBERE"

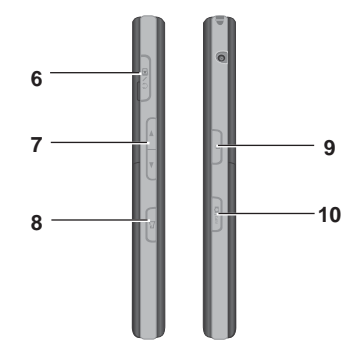

- 7. TASTELE LATERALE
- În modul "în aşteptare": Reglează volumul tonurilor tastelor.
- În meniu: Deplasare sus/jos
- În timpul unui apel: Reglează volumul difuzorului
- 8. TASTA PROFIL
- O apăsare lungă activează/dezactivează modul Vibrație.
- Apăsați scurt această tastă pentru a accesa în mod direct meniul profilurilor.
- Ţineți apăsată această tastă pentru a activa funcția Deblocați atunci când tastatura este blocată.
- 9. TASTA PENTRU BLOCAREA/DEBLOCAREA TASTATURII
- 10. TASTA PENTRU CAMERA FOTO/MP3
- Apăsați scurt această tastă pentru a accesa meniul MP3.
- Ţineţi apăsată această tastă pentru a activa camera foto/video.

10

#### **VEDERE DIN SPATE**

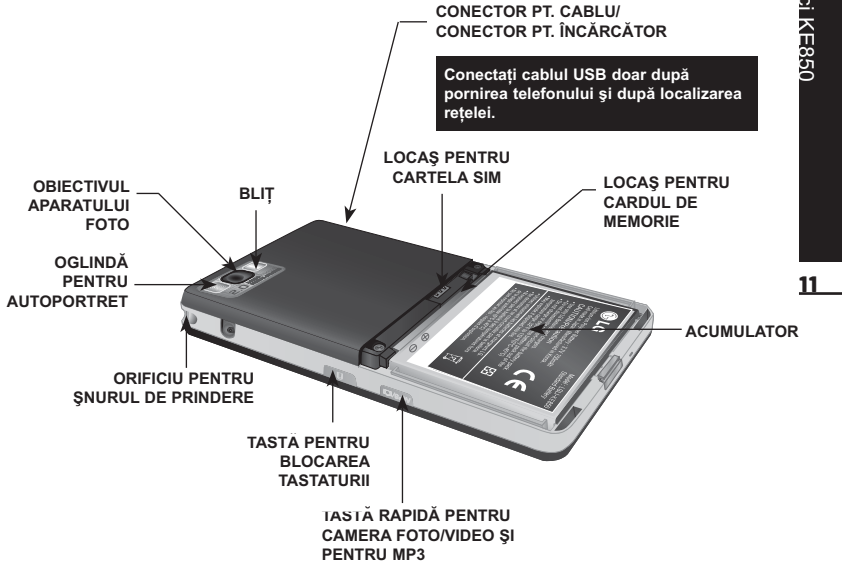

- Tastele ecranului cu cristale lichide sunt taste tactile.
- Citiți secțiunea "Precauții privind butoanele tactile" înainte de a utiliza telefonul.

# PRECAUȚII PRIVIND BUTOANELE TACTILE

1. Asigurați-vă că mâinile dvs. sunt curate și uscate.

 Dacă vă aflaţi într-un mediu umed, îndepărtaţi umezeala de pe suprafaţa palmelor sau a tastelor tactile.

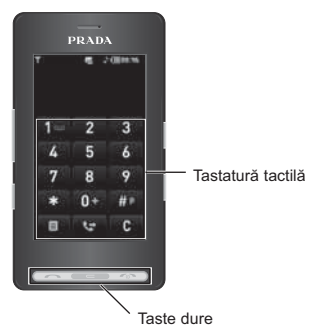

 Nu este necesar să apăsați puternic pe butoanele tactile pentru ca acestea să funcționeze.

Evitați lovirea aparatului, deoarece senzorii butoanelor tactile se pot deteriora.

- Utilizați vârful degetului pentru a apăsa exact butonul tactil dorit, având grijă să nu atingeți butoanele destinate altor funcții.
- 4. În momentul în care atât ecranul de start cât şi lumina tastelor tactile sunt dezactivate, apăsarea unei taste tactile nu va reactiva ecranul de start. Apăsați tasta pentru a reactiva ecranul de start (tastele tactile nu funcționează dacă lumina acestora este stinsă).
- 5. Este posibil ca butoanele tactile să nu funcționeze normal în cazul în care acestea sunt acoperite de o husă sau de o carcasă de plastic. De asemenea, este posibil ca tastele tactile să nu funcționeze normal dacă le utilizați purtând mănuşi.
- Păstrați obiectele de metal sau fabricate din alte materiale conductoare departe de suprafața butoanelor tactile, deoarece contactul cu acestea poate provoca erori.
- Acest telefon nu acceptă utilizarea unui pix sau a unui stilou pentru selectarea funcțiilor. Utilizarea unui pix sau a unui stilou va duce la o activare defectuoasă a meniului. Utilizați doar degetele dvs. pentru a accesa meniul.
- Tastele tactile nu se activează corect în medii cu umiditate sau temperatură ridicată.

12

### INFORMAȚII DESPRE AFIŞAJ

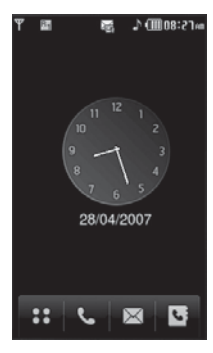

 PICTOGRAMĂ
 DESCRIERE

 III
 Accesează meniul direct.

 III
 Efectuează apeluri sau trimite mesaj text/ multimedia.

 IIII
 Trimite mesaj text/ multimedia și

afişează mesajele din directorul Primite. Activează, de asemenea, diverse funcții ale mesajelor.

8

Accesează lista agendei telefonice.

Dacă atingeți o dată fundalul *Ceas analogic*, setați alarma. Funcția *Ceas analogic* este setată ca implicită. Pe ecran se afişează mai multe pictograme. Acestea sunt descrise mai jos.

### PICTOGRAMELE AFIŞATE

| PICTOGRAMÅ/<br>INDICATOR | DESCRIERE                                    |
|--------------------------|----------------------------------------------|
| T                        | Indică nivelul semnalului<br>de rețea.       |
|                          | Utilizați GPRS.                              |
| ę                        | Utilizați un serviciu EDGE.                  |
| T                        | Nu aveți semnal sau aveți<br>un semnal slab. |
| R                        | Utilizați un serviciu de roaming.            |
| Ø                        | Alarma a fost setată și este<br>activată.    |
| (Gol)<br>(IIII) (Plin)   | Indică starea de încărcare a acumulatorului. |
| $\bowtie$                | Ați primit un mesaj text.                    |
| X                        | Ați primit un mesaj vocal.                   |
|                          | Căsuța mesajelor este plină.                 |

| PICTOGRAMA/<br>INDICATOR | DESCRIERE                                   |
|--------------------------|---------------------------------------------|
| £                        | Meniul <b>Numai vibrații</b> din<br>profil. |
| J                        | Meniul General din profil.                  |
| jî de                    | Meniul profilului Afară.                    |
| R                        | Meniul Silențios din profil.                |
| ស                        | Meniul Căşti din profil.                    |
| R_                       | Ați redirecționat un apel.                  |
| ø                        | Telefonul accesează WAP.                    |
| A A                      | Ați activat modul Aeronavă.                 |
| 8                        | Ați activat Bluetooth.                      |

Calitatea comunicării poate varia în funcție de rețea. Dacă nivelul semnalului de rețea este mai mic de 2 linii, pot surveni întreruperi, terminări bruște ale apelului sau un semnal audio slab. Vă rugăm să țineți seama de indicatorul nivelului de semnal atunci când efectuați un apel. Dacă pictograma nu afișează nicio linie, înseamnă că telefonul nu recepționează niciun fel de semnal. În acest caz, nu puteți accesa rețeaua pentru niciun fel de serviciu (apeluri, mesaje etc.).

### INSTALAREA CARTELEI SIM ŞI A BATERIEI

Asigurați-vă că ați oprit telefonul înainte de a scoate bateria.

#### 1. SCOATEȚI CAPACUL BATERIEI.

Apăsați clema de eliberare a bateriei și ridicați capacul, începând din partea de jos a telefonului.

### 2. SCOATEREA BATERIEI

Prindeți partea de sus a bateriei și ridicați-o din compartimentul său.

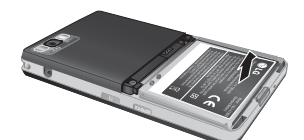

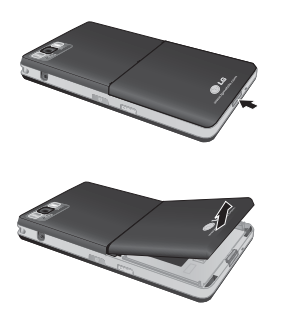

Scoaterea bateriei din telefon atunci când acesta este pornit poate cauza defectarea aparatului.

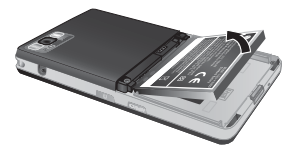

### 3. INSTALAREA CARTELEI SIM

Asigurați-vă că ați introdus corect cartela SIM, cu conectorii auriți orientați în jos. Pentru a scoate cartela SIM, apăsați ușor și extrageți-o în direcția opusă.

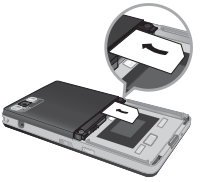

Introducerea cartelei SIM

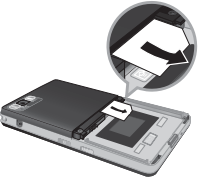

Scoaterea cartelei SIM

Contactul de metal al cartelei SIM este foarte sensibil la zgărieturi, putându-se avaria cu uşurință. Manevrați cu grijă cartela SIM. Respectați instrucțiunile furnizate împreună cu cartela SIM.

### 4. INSTALAREA BATERIEI

Inserați partea de jos a bateriei în compartimentul acesteia. Contactele bateriei trebuie să fie aliniate cu bornele de contact ale telefonului. Apăsați în jos partea de sus a bateriei până se fixează în locaş. Nu forțați bateria.

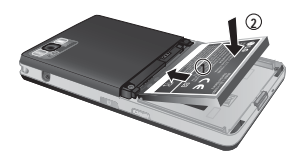

#### 5. ÎNLOCUIREA CAPACULUI BATERIEI.

Aşezați capacul bateriei în locașul de prindere și apăsați în jos până se fixează clema de prindere.

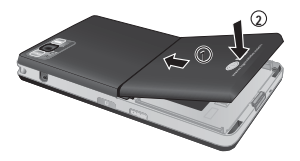

# ÎNCĂRCAREA BATERIEI

Înainte de conectarea încărcătorului la telefon, verificați dacă este instalată bateria.

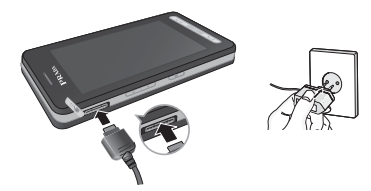

- Asigurați-vă că bateria este încărcată complet înainte de a utiliza telefonul.
- Având săgeata inscripționată pe mufă orientată în jos, introduceți mufa încărcătorului în orificiul aflat pe partea laterală a telefonului.
- Conectați celălalt capăt al încărcătorului în priza de alimentare. Utilizați doar încărcătorul livrat în pachetul original.
- 4. După finalizarea încărcării, pictograma cu bare animate va deveni statică.
- Nu forțați conectorul încărcătorului deoarece puteți defecta atât telefonul cât şi încărcătorul.
- Dacă vă aflați în străinătate şi doriți să utilizați un încărcător, acordați atenție adaptorului necesar pentru conectarea la priză.
- Nu scoateți acumulatorul sau cartela SIM în timpul încărcării.
- Există riscul unei explozii dacă bateria este înlocuită cu un model necorespunzător.
   Depozitați bateriile uzate respectând indicațiile fabricantului.

- Decuplați încărcătorul de la priza de alimentare şi de la telefon în timpul furtunilor însoțite de descărcări electrice pentru a evita apariția unor şocuri electrice.
- Asigurați-vă că acumulatorul nu intră în contact cu obiecte ascuțite, cum ar fi dinți de animale, unghii etc. Există riscul de declanşare a unui incendiu.

# DECUPLAREA ÎNCĂRCĂTORULUI

Decuplați adaptorul de voiaj de la telefon, respectând indicațiile din figură. Asigurațivă că efectuați decuplarea trăgând de mufa încărcătorului și nu de cablu.

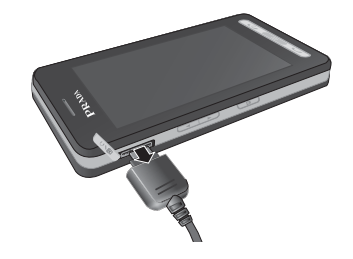

# CARTELA DE MEMORIE

Introduceți cartela de memorie în locaş, glisând-o până în momentul în care aceasta se află în poziția indicată în figura de mai jos:

### INSTALAREA CARTELEI DE MEMORIE

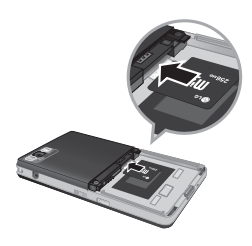

Glisați cartela de memorie cu contactele orientate în jos.

### SCOATEREA CARTELEI DE MEMORIE

- Apăsând cartela de memorie, cu vârful degetelor, spre interior, veți activa mecanismul de ejectare.
- 2. Trageți cu grijă cartela de memorie din locaş.

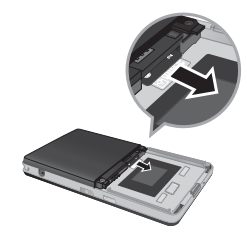

Scoaterea cartelei de memorie

- Scoaterea sau introducerea repetată a cartelei de memorie poate genera defecțiuni. Efectuați acest lucru doar atunci când este absolut necesar.
- Când introduceți o cartelă externă de memorie, scoateți-o şi reintroduceți-o dacă pictograma sa rămâne colorată în roşu. (Dacă pictograma rămâne roşie după reintroducere, este posibil ca respectiva cartelă să fie defectă, va trebui, aşadar, să înlocuiți cartela cu una nouă.)
- Scoaterea cartelei externe de memorie sau oprirea telefonului în timpul utilizării cartelei (Salvare, Copiere, Eliminare, Inițializare, Redare etc.) poate şterge sau inițializa orice fişier salvat, putând duce la defectarea cartelei sau la funcționarea necorespunzătoare a telefonului.
- Este recomandat să formatați cartela doar atunci când aceasta se află în telefon. Cartela de memorie include spațiu de sistem pentru orice fişier de memorie externă, astfel că unele informații pot rămâne salvate chiar şi după formatarea cartelei de memorie.
- Este recomandat ca întotdeauna să realizați o copie de siguranță pentru datele salvate pe cartela de memorie.
- Este posibil ca unele modele de cartele de memorie să nu fie compatibile cu telefonul dvs.
   Contactați fabricantul cartelei de memorie pentru informații suplimentare.

### EFECTUAREA UNUI APEL

- 1. Asigurați-vă că telefonul este pornit.
- 2. În modul "în așteptare", apăsați pictograma 📧 .
- Dacă apăsați tasta sau , veți reveni la meniul anterior.
- 4. Apăsați tasta 🖛 sau 💵 pentru apelare.
- Dacă doriți să încheiați apelul, apăsati tasta

### EFECTUAREA UNUI APEL INTERNAȚIONAL

- Ţineţi apăsată tasta 
   pentu a introduce prefixul internaţional. Caracterul '+' poate fi înlocuit cu codul de acces internaţional.
- Introduceți prefixul țării, prefixul zonei şi numărul de telefon.
- 3. Apăsați tasta 📼 sau 💵 pentru apelare.

### **TERMINAREA UNUI APEL**

Când ați încheiat convorbirea, apăsați tasta Terminare

### EFECTUAREA UNUI APEL DIN LISTA DE CONTACTE

Puteți salva numele și numerele de telefon apelate frecvent, în memoria SIM sau în memoria telefonului, denumită și Listă de contacte. Puteți forma un număr prin căutarea numelui corespunzător în Lista de contacte. Pentru detalii suplimentare privind funcția **Contacte**, consultați pagina 30.

# REGLAREA VOLUMULUI

Utilizați tastele sus/jos situate pe partea laterală a telefonului pentru a regla volumul în timpul unui apel.

### PRELUAREA UNUI APEL

Atunci când primiți un apel, telefonul va suna iar pe ecran se va afișa o pictogramă animată. Dacă apelantul este identificabil, atunci se va afișa numărul acestuia (sau numele/imaginea dacă acestea sunt salvate în Lista de Contacte).

- Apăsați tasta sau tasta funcțională stânga pentru a prelua apelul.
- 2. Terminați apelul apăsând tasta 📟 .

Puteți prelua un apel în timp ce utilizați agenda telefonică sau alte opțiuni ale meniului. În cazul în care telefonul este conectat la un computer printr-un cablu USB, apelurile primite vor fi refuzate automat, dar, după deconectarea telefonului de la computer, acestea vor fi afișate într-o fereastră a Apelurilor nepreluate.

# BLOCAREA TASTELOR TACTILE ȘI A TASTATURII

Modul **Tastatură blocată** poate fi activat apăsând tasta

### NIVELUL SEMNALULUI

Dacă vă aflați în interiorul unei clădiri, recepția va fi mai bună dacă vă poziționați în apropierea unei ferestre. Puteți verifica nivelul semnalului cu ajutorul indicatorului de semnal (**T.III**) de pe ecranul telefonului.

### INTRODUCEREA TEXTULUI

Puteți introduce caractere alfanumerice, utilizând tastele tactile. De exemplu, salvarea numelor în agenda telefonică, scrierea mesajelor, programarea evenimentelor în calendar sunt funcții care necesită introducerea de text. Telefonul dispune de următoarele metode de introducere a textului:

Unele câmpuri permit un singur mod de introducere a textului (de ex., numerele de telefon din agenda telefonică).

# MODUL T9

Acest mod permite introducere cuvintelor apăsând o singură dată o tastă, pentru fiecare caracter. Fiecare tastă are asociate mai multe caractere. Modul T9 compară automat literele introduse cu cuvintele dintr-un dicționar intern, pentru a stabili cuvântul corect. Astfel, sunt necesare mai puține tastări decât în modul tradițional ABC. T9 este seta în mod implicit la Oprit.

Pentru a activa modul T9, atingeți tasta <a>[</a> , selectați T9, apoi T9 pornit.

# MODUL ABC

Acest mod permite introducerea literelor prin apăsarea tastei care conține litera respectivă; o dată, de două sau de trei ori, până când se afișează litera dorită.

### MODUL 123 MODUL NUMERIC

Tastați numere, utilizând o singură tastare pentru fiecare cifră. Pentru a activa modul 123 atunci când vă aflați într-un câmp pentru introducerea textului, atingeți tasta **11** până când în colțul din dreapta sus al afișajului se afișează Modul 123.

Puteți reveni la modul precedent de introducere a textului, țineți apăsată tasta \*\*\* .

### MODUL SIMBOL

Cu ajutorul acestui mod, introduceți caractere speciale.

### SCHIMBAREA MODULUI DE INTRODUCERE A TEXTULUI

- Atunci când cursorul se află într-un câmp care permite introducerea de caractere, veți observa în colţul din dreapta sus al ecranului, indicatorul pentru modul de introducere a textului.
- Dacă doriți să comutați modurile de introducere a textului, atingeți tasta pentru a parcurge modurile disponibile.

Puteți reveni la modul precedent de introducere a textului ținând apăsată tasta

# UTILIZAREA MODULUI T9

Modul de introducere a textului predictiv T9 permite introducerea mai uşoară a cuvintelor, cu un număr minim de tastări. Pe măsură ce apăsați fiecare tastă, telefonul începe să afişeze, utilizând dicționarul încorporat, caracterele pe care consideră că doriți să le introduceți.

Puteți selecta o altă limbă T9 utilizând opțiunea a meniului. Setarea implicită a modului T9 este *T9 oprit.* 

- Atunci când vă aflaţi în modul predictiv T9 de introducere a textului, începeţi introducerea unui cuvânt, atingând una dintre tastele de la la
- Cuvântul se modifică pe măsură ce tastați literele. Ignorați afişajul până când terminați de tastat cuvântul.

Exemplu: Apăsați 4 6 6 3 pentru a scrie Home.

- În cazul în care cuvântul dorit lipseşte din lista de opțiuni, adăugați-l, utilizând modul ABC.
- Introduceți tot cuvântul înainte de a edita sau şterge caractere.
- Încheiați fiecare cuvânt inserând un spațiu, prin apăsarea tastei

Pentru a șterge litere, apăsați — . Mențineți apăsată tasta — pentru a șterge litere continuu.

Pentru a ieși din modul de introducere a textului fără a salva textul introdus, apăsați

Telefonul revine la modul "în aşteptare".

# UTILIZAREA MODULUI ABC

Utilizați tastele 🔳 - 💵 pentru a introduce textul.

- 1. Atingeți tasta etichetată cu litera dorită:
- O dată pentru prima literă.
- De două ori pentru a doua literă, şi aşa mai departe.
- Pentru a insera un spațiu, atingeți tasta o dată. Pentru a şterge caractere, apăsați tasta
   Atingeți şi mențineți atinsă tasta
   pentru a şterge litere în mod continuu.

Dacă, în timp ce scrieți mesajul, selectați meniul *Inserare*, veți putea insera un simbol, o imagine, sunet, şablon de text sau contact.

# UTILIZAREA MODULUI 123 (NUMERIC)

Modul 123 permite introducerea numerelor într-un mesaj text (de exemplu, un număr de telefon). Atingeți tastele corespondente cifrelor dorite, înainte de a comuta manual la modul de introducere precedent.

Puteți, de asemenea, să adăugați cifre, fără să modificați modul de introducere, ci doar apăsând tasta respectivă până la afişarea cifrei dorite.

### UTILIZAREA MODULUI SIMBOL

Modul Simbol permite introducerea diferitelor simboluri sau caractere speciale.

Pentru a introduce un simbol, apăsați tasta 📟.

Ecranul tactil este format din următoarele meniuri:

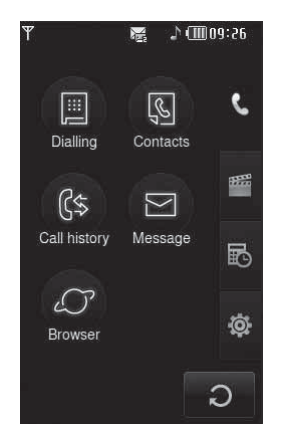

Pictogramele meniului de sus pot diferi în funcție de tema selectată. (Tema Negru este tema implicită.)

#### Titlul meniului

| PICTOGRAMĂ | DESCRIERE         |
|------------|-------------------|
| e.         | Meniul Apel       |
| 4          | Meniul Multimedia |
| B          | Meniul Unelte     |
| ф          | Meniul Setări     |

22

Telefonul dvs. dispune de un număr de funcții de control pe care le puteții utiliza în timpul unui apel. Pentru a accesa aceste funcții în timpul unui conversații, apăsații tasta funcțională stânga [Opțiuni].

Dacă activați funcția *Blocat*, puteți selecta tasta *Fără sonor*.

# ÎN TIMPUL UNUI APEL

Meniul afişat pe ecranul telefonului, în timpul unui apel, diferă de meniul principal afişat în modul "în aşteptare", iar opțiunile disponibile sunt descrise mai jos.

### FUNCȚIA DIFUZOR

Activați, în timpul unui apel, funcția **Difuzor** apăsând tasta BLOCARE apoi tasta

### EFECTUAREA UNUI AL DOILEA APEL (ÎN FUNCȚIE DE REȚEA)

Puteți prelua din agenda telefonică un număr, pentru a efectua un apel secundar. În timpul apelului, dacă apăsați tasta Profil, se vor activa tastele pentru apelare.

# COMUTAREA ÎNTRE DOUĂ APELURI

Pentru a comuta între două apeluri, apăsați tasta sau tasta funcțională stânga, apoi selectați Comutați.

# PRELUAREA UNUI APEL

Pentru a prelua un apel recepționat, apăsați tasta De asemenea, telefonul vă poate avertiza despre primirea unui alt apel, atunci când vă aflați deja într-o convorbire. În difuzor se va auzi un ton, iar pe afișaj va apărea cel de-al doilea apel, aflat în așteptare.

Această caracteristică, denumită Apel în aşteptare, este disponibilă numai dacă rețeaua acceptă această facilitate. Dacă funcția Apel în aşteptare este activată, puteți plasa apelul inițial în aşteptare și-l puteți activa pe cel de-al doilea, apăsând tasta funcțională stânga.

# RESPINGEREA UNUI APEL RECEPȚIONAT

Puteți respinge un apel în curs de recepționare prin apăsarea tastei . În timpul unui apel, puteți refuza un alt apel, apăsând de două ori tasta .

# OPRIREA MICROFONULUI

Opriți volumul microfonului atingând tasta [Fără sonor] situată în partea dreapta jos a ecranului. Reporniți microfoul atingând tasta [Sonor activat]. În momentul în care microfonul este oprit, apelantul nu vă poate auzi, dar dvs. îl puteți auzi.

### TONURI DTMF LA APELARE

Pentru a activa tonurile DTMF în timpul unei apelări (de ex. pentru a folosi telefonul cu o centrală telefonică automată) atingeți [Opțiuni] apoi **Trimiteți DTMF – DTMF pornit**. Selectați **DTMF oprit** pentru a dezactiva tonurile DTMF. În mod implicit, tonurile DTMF sunt pornite. Lumina de fundal a ecranului se va opri după câteva secunde de la începerea unui apel, în situația în care nu este apăsată nicio tastă. Pentru a reactiva lumina de fundal, apăsați orice tastă. Trimiterea tonurilor DTMF nu este posibilă dacă lumina de fundal nu este activată.

Pentru a activa tastatura în timpul unui apel, apăsați tasta laterală

### APELURILE DE TIP CONFERINȚĂ

Dacă operatorul de reţea permite această caracteristică, serviciul pentru apeluri de tip **Conferință** vă oferă posibilitatea de a purta, simultan, o conversație cu mai mulți apelanți. O conferință poate fi stabilită numai dacă aveți un apel activ și unul în aşteptare, după ce ați răspuns în prealabil la ambele. După ce ați stabilit conferința, apelurile pot fi adăugate, deconectate sau separate (adică eliminate din conferință, dar conectate încă) de către persoana care a stabilit conferința. Aceste opțiuni sunt disponibile în meniul apelului. Numărul maxim de apelanți dintr-o conferință este cinci. După intțiere, dețineți controlul conferințe și numai dvs. puteți adăuga interlocutori la această convorbire.

### EFECTUAREA UNUI AL DOILEA APEL

Puteți să efectuați un al doilea apel, atunci când vă aflați deja în cursul unei convorbiri. Introduceți al doilea număr și apăsați **(19)**, După conectarea celui de-al doilea apel, primul apel este plasat automat în așteptare. Puteți comuta între apeluri, apăsând tasta **(19)**.

Pentru a activa tastatura în timpul unui apel, apăsați tasta laterală

# STABILIREA UNEI CONFERINȚE

Pentru a porni o conferință, plasați un apel în aşteptare și, cu celălalt apel activat, apăsați tasta funcțională stânga după care selectați maniul **Alăturare** din **Conferință**.

### PLASAREA UNEI CONFERINȚE ÎN AȘTEPTARE

Pentru a activa funcția În așteptare pentru un apel conferință, apăsați tasta 🖛 . Ca variantă alternativă, apăsați tasta funcțională stânga [Opțiuni] și selectați funcția Conferință/Plasați toate apelurile în așteptare. Utilizatorii plasați în așteptare vor rămâne conectați. Pentru a reveni la modul Apel conferință, atingeți 🛄 [Opțiuni], apoi Apel conferință.

# ADĂUGAREA APELURILOR LA CONFERINȚE

Pentru a adăuga alte apeluri la un apel de tip conferință existent, atingeți tasta funcțională stânga, apoi selectați meniul Alăturare din Apel conferință.

# APEL PRIVAT ÎN TIMPUL UNEI CONFERINȚE

Pentru a efectua un apel privat cu unul dintre participanții la conferință, afisați numărul persoanei pe care doriți să o apelați, apoi apăsați tasta funcțională stânga. Selectați meniul **Privat** din **Apel conferință** pentru a-i plasa în aşteptare pe toți ceilalți participanți.

### TERMINAREA UNEI CONFERINȚE

Participantul afişat pe ecran, din cadrul unei conferințe, poate fi deconectat prin apăsarea tastei

e.

Această pictogramă se referă la meniurile corelate cu apelurile, mesajele și navigatorul.

#### Apelarea

#### Contacte

- 1 Căutare
- 2 Contact nou
- 3 Apelări rapide
- 4 Grupuri
- 5 Setări
- 6 Informații

#### Istoricul apelurilor

- 1 Toate apelurile
- 2 Nepreluate
- 3 Efectuate
- 4 Primite
- 5 Tarife apeluri
- 6 Apeluri de date

#### Mesaje

- 1 Mesaj text nou
- 2 Mesaj multimedia nou
- 3 Mesaj e-mail nou
- 4 Primite
- 5 Căsuță e-mail
- 6 Schițe
- 7 De trimis
- 8 Trimise

- 9 Mesagerie vocală
- 0 Serviciu info
- 11 Şabloane
- 12 Setări

#### Navigator

- 1 Acasă
- 2 Favorite
- 3 Accesați URL
- 4 Setări

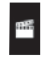

Această pictogramă se referă la meniurile corelate cu funcțiile Multimedia, ca de exemplu: MP3, Camera, Camera video, Radio FM.

#### Personale

- 1 Imagini
- 2 Sunete
- 3 Videoclipuri
- 4 Documente
- 5 Altele
- Aparat foto
- Cameră video

#### Înregistrare vocală

- Player MP3
- 1 Toate cântecele
- 2 Listă de redare

3 Setări

Radio FM

#### Jocuri și aplicații

- 1 Jocuri implicite
- 2 Descărcate
- 3 Informații
- 4 Setări

ß

Această pictogramă se referă la meniul Unelte.

#### Ceas alarmă

Calculator

Ora în lume

#### Convertor unități

- 1 Monedă
- 2 Suprafață
- 3 Lungime
- 4 Greutate
- 5 Temperatură
- 6 Volum
- 7 Viteză
- Calendar

Memento

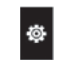

Această pictogramă se referă la meniurile corelate cu setările telefonului.

#### ECRAN

- 1 Fundal
- 2 Lumină de fundal
- 3 Ceas
- 4 Luminozitate
- 5 Temă
- 6 Numele rețelei

#### Profiluri

- 1 General
- 2 Silențios
- 3 Numai vibrații,
- 4 Afară
- 5 Căşti

#### Setări

- 1 Data și ora
- 2 Economizor energie
- 3 Limba
- 4 Call
- 5 Securitate
- 6 Conectivitate
- 7 Mod Aeronavă
- 8 Resetați
- 9 Starea memoriei

#### Bluetooth

- 1 Bluetooth pornit/oprit
- 2 Lista dispozitivelor
- 3 Setări Bluetooth
- 4 Servicii suportate

#### Servicii SIM

Acest meniu depinde de cartela SIM și de serviciile de rețea.

### APELARE (Meniu 1)

Această pictogramă reprezintă meniul corelat cu funcția **Apel**. Dacă selectați această pictogramă, veți efectua un apel sau veți trimite un mesaj. Puteți accesa, direct din modul "în aşteptare", funcțiile **Apelare, Mesaj și Contacte**, atingând pictograma corespunzătoare.

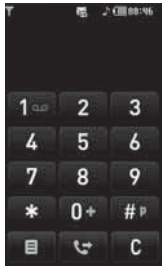

Pentru a efectua si receptiona apeluri. asigurati-vă că telefonul este pornit. În momentul în care telefonul este pornit, iar codul PIN este introdus (nu neapărat necesar. depinde de setările înregistrate în functia Solicitare cod PIN). telefonul va căuta automat reteaua înregistrată în cartela SIM. Pentru a efectua un apel. atingeti pictograma 📓 si accesați meniul Apelare.

Odată afişată tastatura, puteți inrtoduce numărul.

#### CONTACTE (Meniu 2)

- 1. Atingeți pictograma 🔳 sau pictograma meniului în modul "în așteptare".
- 2. Selectați meniul Contacte.

#### Căutare (Meniu 2.1)

- 1. Atingeți meniul Căutare din cadrul meniului Contacte.
- 2. Puteți afișa lista contactelor salvate.
- Dacă doriți să editați, să ştergeți sau să copiați o intrare, selectați pictograma
   Se va afişa următorul meniu:
- Mesaj nou: După ce ați găsit numărul pe care-l căutați, puteți să trimiteți un mesaj text/ multimedia sau e-mail către numărul respectiv.
- Ştergeți: Șterge o înregistrare.
- Editați: Editați numele, numărul, grupul, caracterul și imaginea, utilizând tastele de navigare.
- · Contact nou: Adăugați o intrare nouă.
- Trimiteți contactul prin SMS/MMS/Email/Bluetooth: Trimiteți informații din agenda telefonică spre alte dispozitive compatibile cu tehnologia Bluetooth. De asemenea, puteți trimite o intrare salvată în agenda telefonică prin mesaje text/multimedia/e-mail.
- **Copiați în SIM/telefon:** Copiază o intrare din SIM sau din memoria telefonului.
- Ştergere multiplă: Şterge mai multe intrări în acelaşi timp.
- Căutare după 3x4: Căutați intrarea, introducând numele. Acest meniu se afişează la activarea editorului de căutare.

### Contact nou (Meniu 2.2)

Cu această funcție adăugați o înregistrare în agenda telefonică. Capacitatea memoriei telefonului este de 1000 de intrări. Capacitatea cartelei de memorie depinde de cartela SIM. Numărul caracterelor disponibile pentru introducere depinde de cartela SIM.

- 1. Selectați Contact nou.
- Selectați memoria în care doriți să salvați: SIM ori Telefon.
  - Atingeți câmpul de introducere a numelui pentru a putea începe introducerea, apoi atingeți [OK].
  - b. Introduceți un nume și atingeți [Salvați].

#### Lungimile maxime pentru numele şi numerele salvate depind de tipul cartelei SIM.

- c. Puteți aloca intrarea respectivă unui grup, derulând lista grupurilor.
- d. Alocați un ton de apel intrării respective.
- Puteți selecta un personaj sau o imagine pentru intrarea respectivă, utilizând bara de derulare.

Pașii c, d, și e sut disponibili doar pentru intrările salvate în memoria telefonului și nu în SIM

### Apelări rapide (Meniu 2.3)

Alocați oricare dintre cifrele de la 2 la 9 pentru a accesa rapid intrările din lista numelor. Veți apela apoi aceste numere în mod direct, atingând și menținând atinsă tasta respectivă. După alocarea unui număr pentru apelare rapidă, aveți posibilitatea de a anula alocarea sau de a o modifica. De asemenea, puteți folosi apelarea rapidă pentru a trimite mesaje.

- 1. Selectați Apelări rapide.
- Dacă doriți să adăugați o Apelare rapidă, selectați (Gol). Apoi caăutați numele în agenda telefonică.
- 3. Selectați [Atribuiți] din centrul liniei de jos.

#### Grupuri (Meniu 2.4)

Puteți aloca membri fiecărui grup. Există 7 grupuri cărora le puteți aloca membri.

- Setați tonul de apel pt. grup: Specifică tonul de sonerie pentru apelurile membrilor grupului.
- Setați pictograma grupuluin: Selectează pictograma aferentă grupului.
- Adăugați membru: Adăugați un membru la grupul selectat.
- Ştergeți membru: Elimină un membru din grup.
- Redenumiți: Modificați numele unui grup.
- Eliminați tot: Șterge toți membrii unui grup.

#### Setări (Meniu 2.5)

- 1. Selectați Setări.
- Copiați tot

Puteți copia/muta înregistrări din cartela SIM în memoria telefonului și invers.

- 2. Selectați Copiați tot
  - Din SIM în telefon: Copiază toate intrările din cartela SIM în telefon.
  - Din telefon în SIM: Copiază toate intrările din telefon în cartela SIM.
- Ştergeţi tot

Șterge toate intrările din cartela SIM în telefon. Această funcție necesită codul de securitate.

#### Informații (Meniu 2.6)

#### Număr apelare servicii

Utilizați această funcție pentru a accesa o anumită listă de servicii oferite de către operatorul dvs. (doar dacă aveți o cartelă SIM care suportă această funcție).

#### Număr propriu

Afişează numărul dvs. de telefon. Dacă utilizați o cartelă SIM, alta decât cea pe care o utilizați de obicei, puteți salva noul număr de telefon utilizând <Adăugați>.

#### Starea memoriei

Verifică starea memoriei SIM sau pe cea a telefonului.

#### Carte de vizită

Creați o carte de vizită. Dacă selectați **Editați**, puteți crea o nouă carte de vizită.

### ISTORICUL APELURILOR (Meniu 3)

Puteți vizualiza registrul apelurilor nepreluate, recepționate și efectuate numai dacă rețeaua acceptă CLI (Calling Line Identification -Identificarea liniei de apelare).

Numărul și numele (dacă sunt disponibile) sunt afișate alături de data și ora efectuării apelului. De asemenea, puteți vizualiza orele apelurilor.

#### Toate apelurile (Meniu 3.1)

Puteți vizualiza toate listele de apeluri efectuate sau primite.

#### Nepreluate (Meniu 3.2)

Cu ajutorul acestei funcții, vizualizați ultimele 40 apeluri nepreluate. De asemenea, puteți să:

- vizualizaţi numărul, dacă este disponibil şi să-l apelaţi sau să-l salvaţi în agenda telefonică/
- introduceți un nume pentru număr şi să le salvați în agenda telefonică.
- · trimiteți un mesaj la numărul respectiv.
- ştergeţi apelul din listă.

#### Efectuate (Meniu 3.3)

Cu ajutorul acestei funcții vizualizați ultimele 40 de apeluri efectuate (reușite sau încercate).

De asemenea, puteți să:

- vizualizați numărul, dacă este disponibil, şi să-l apelați sau să-l salvați în agenda telefonică.
- introduceți un nume pentru număr și să le salvați în agenda telefonică.
- trimiteți un mesaj la numărul respectiv.
- ştergeţi apelul din listă.

### Primite (Meniu 3.4)

Cu ajutorul acestei funcții, vizualizați ultimele 40 de apeluri recepționate.

De asemenea, puteți să:

- vizualizați numărul, dacă este disponibil, şi să-l apelați sau să-l salvați în agenda telefonică.
- introduceți un nume pentru număr și să le salvați în agenda telefonică.
- trimiteți un mesaj la numărul respectiv.
- ştergeţi apelul din listă.

### Tarife apel (Meniu 3.5)

#### Durata apelului

Utilizați această opțiune pentru a vizualiza durata apelurilor recepționate și efectuate. De asememea, puteți reseta duratele afișate pentru următoarele contoare de apeluri:

- Ultimul apel: Durata ultimului apel.
- Toate apelurile: Durata totală a tuturor apelurilor efectuate şi recepționate de la ultima resetare a contorului.
- Apeluri efectuate: Durata apelurilor efectuate.
- Apeluri primite: Durata apelurilor recepționate.

#### Tarife apeluri

Permite verificarea costurilor pentru **Ultimul apel** și pentru **Toate apelurile**.

#### Setări

În acest meniu puteți modifica setările după ce, în prealabil, ați introdus codul PIN2.

 Setați creditul: Acest serviciu de rețea permite limitarea costurilor apelurilor, selectând unitățile de facturare.

- Setați tariful: Puteți seta valuta și prețul unitar. Pentru a obține prețurile unitare facturate, contactați operatorul. Pentru a selecta valuta sau unitatea în acest meniu, aveți nevoie de codul PIN2.
- Afişare automată: Acest serviciu de reţea permite afişarea automată a costului ultimelor apeluri. Dacă funcția este setată la Pornit, puteți vedea ultimul cost la încheierea apelului.

#### Apeluri de date (Meniu 3.6)

Cu ajutorul opțiunii pentru informații GPRS, puteți vizualiza volumul de date transferate în rețea. În plus, puteți vizualiza durata conectării.

#### Durata sesiunilor (Meniu 3.6.1)

Verificați durata pentru **Ultima sesiune** și **Pentru toate sesiunile**. De asemenea, puteți reseta contorul sesiunilor.

#### Volumul sesiunii (Meniu 3.6.2)

Puteți verifica volumul de date Trimise, Primite sau Toate datele și puteți utiliza funcția Ştergeți tot.

#### MESAJE (Meniu 4)

Acest meniu conține funcțiile pentru SMS (Short Message Service - Serviciul de mesaje scurte), MMS (Multimedia Message Service - Serviciul de mesaje multimedia), mesagerie vocală, precum şi mesajele serviciului de rețea.

#### Mesaj text nou (Meniu 4.1)

Puteți scrie și edita mesaje text, verificând numărul paginilor de mesaje.

- 1. Accesați meniul Mesaj.
- Dacă doriți să scrieți un mesaj nou, selectați funcția Mesaj text nou.
- Pentru a facilita introducerea textului, utilizaţi T9.
- Dacă atingeți pictograma 
   , vor deveni disponibile următoarele submeniuri:
- Inserați: Inserați simboluri, imagini, sunete, şabloane de text, intrări din agenda telefonică sau propria dvs. carte de vizită.
- T9: Activează sau dezactivează modul T9.
- Limba tastărilor: Selectează limba introducerilor.
- Cuvânt T9 nou: Adaugă un cuvânt nou la dicționarul T9.
- Salvați în Schițe: Salvează mesajul în Schițe.
- Ştergeți textul: Șterge tot textul.
- leşire: Dacă selectați funcția leşire în timp ce scrieți un mesaj, veți încheia editarea mesajului şi veți reveni la meniul Mesaj. Mesajul pe care l-ați scris nu va fi salvat.

Acest telefon suportă EMS versiunea 5 și este capabil să trimită imagini color, sunete, stiluri de text etc. Este posibil ca destinatarul să nu poată recepționa imagini, sunete sau text sau să le recepționeze incorect dacă telefonul său nu suportă astfel de funcții.

### Mesaj multimedia nou (Meniu 4.2)

Cu ajutorul aceste funcții puteți scrie sau edita un mesaj multimedia sau puteți verifica dimensiunea acestuia.

- 1. Accesați meniul Mesaj.
- Dacă doriți să scrieți un mesaj nou, selectați funcția Mesaj multimedia nou.
- Puteți crea un mesaj nou sau puteți alege unul dintre şabloanele de mesaje multimedia deja existente.

Dimensiunea maximă disponibilă pentru un fișier care poate fi introdus într-un mesaj MMS este de 300 kb.

#### Meniul Opțiuni din secțiunea Către

- Trimiteţi: Trimiteţi mesaje multimedia către destinatari multipli, stabiliţi prioritatea mesajului sau programaţi mesajul pentru trimitere ulterioară.
- Salvați: Salvează mesajele multimedia ca schiţe sau ca şabloane.
- · Contacte: Inserează un contact în mesaj.
- Mesaje recente: Afişează numerele ultimelor mesaje.
- Setări: Configurați setările pentru expedierea mesajelor.
- leşire: Reveniți la meniul Mesaj.

Toate mesajele vor fi salvate automat în directorul *De trimis*, chiar și după o trimitere eșuată.

#### Meniul Opțiuni din secțiunea Subiect

- Trimiteţi: Trimiteţi mesaje multimedia către destinatari multipli, stabiliţi prioritatea mesajului sau programaţi mesajul pentru trimitere ulterioară.
- Salvați: Salvează mesajele multimedia ca schițe sau ca șabloane.
- leșire: Reveniți la meniul Mesaj.

#### Meniul Opțiuni din secțiunea Planşă

- Inserați: Inserează o imagine, videoclip, sunet, planşă, şablon de text, contact, carte de vizită, vCard şi vCalendar.
- Previzualizare: Afişează mesajul pe care tocmai l-ați compus.
- Salvați: Salvează mesajele multimedia ca schiţe sau ca şabloane.
- Editați subiectult: Editați subiectul mesajului multimedia.
- Durata planşei: Stabileşte un temporizator pentru planşe, texte, imagini şi sunete.
- · leşire: Reveniți la meniul Mesaj.

Dacă doriți să previzualizați o imagine (50K) atunci când scrieți un mesaj multimedia, durata de încărcare va fi de circa 5 secunde. În timpul acestei încărcări nu veți putea activa nicio tastă. Veți putea reveni la scrierea mesajului multimedia după încheierea încărcării.

#### Mesaj e-mail nou (Meniu 4.3)

Pentru a trimite/primi un e-mail, trebuie să configurați contul de e-mail.

- 1. Puteți introduce până la 20 adrese de e-mail în câmpurile către și Cc.
  - Sfat: Pentru a introduce caracterul "@", atingeți tasta Si selectați "@".
- 2. Tastați subiectul mesajului e-mail și atingeți OK.

#### Conturi (Meniu 4.3.1)

Puteți seta conturi e-mail selectând **Nou.** Utilizând tasta 💷 veți putea selecta următoarele valori:

- Setați ca implicit: Setează un cont de e-mail drept cont implicit.
- Editați
  - Nume de cont: Editați numele contului de email.
  - Adresă de e-mail: Introduceți adresa dvs. de e-mail, oferită de către operator.

- Nume propriu: Introduceți un nume de utilizator.
- Server e-mail intrare: Introduceți adresa POP3 sau IMAP4 pe care veți primi mesajele e-mail.
- Numele utilizatorului: Introduceți IDul dvs. de e-mail.
- Parola: Introduceți parola dvs.
- Serverul e-mail-ului de ieşire: Introduceți adresa SMTP și numărul Portului pentru computerul care trimite mesajele e-mail.

Salvați: Salvați setările pentru e-mail.

#### Setări avansate

- Tip protocol: Alegeți tipul protocolului. (POP3/ IMAP4)
- Dimensiune maximă la primire: Setați dimensiunea maximă a fişierelor care pot fi recepționate (100KB/200KB/300KB).
- Salvați în server: Selectați Pornit pentru a salva mesajul în server.
- Inserați semnătură: Selectați Pornit pentru a adăuga semnătura dvs. la mesajele e-mail.
- Adresă e-mail pt. răspuns: Setați adresa de e-mail pentru răspuns.
- Număr port de primire: Introduceți numărul de port POP3 ori IMAP4 necesar recepționării mesajelor e-mail.
- Număr port de ieşire: Introduceți adresa SMTP și numărul portului pentru computerul care expediază mesajul dvs. e-mail.
- Autentificarea mesajului expediat: Puteți seta dacă doriți ca mesajul e-mail să fie expediat autentificat sau neutentificat.
- IDul serverului de ieşire: Introduceți IDul email-ului dvs.
- Parola serverului de ieşire: Introduceți parola mesajului pt. expedierea mesajului email.

#### Profil rețea (Meniu 4.3.2)

Un profil este o informație de rețea utilizată pentru conectarea la Internet.

Există profiluri prestabilite pentru anumiți operatori, salvate în memoria telefonului. Profilurile implicite nu pot fi redenumite.

- Puteți salva până la 20 de mesaje pentru fiecare cont de e-mail (ceea ce înseamnă 100 de mesaje pentru 5 conturi). În directorul Primite nu puteți salva mai mult de 20 de mesaje, în directoarele Schițe şi De trimis - 5 mesaje iar în directorul Trimise până la 10 mesaje. În cazul în care directoarele Schițe, De trimis sau Trimise sunt pline, iar dvs. încercați să salvați un mesaj nou în aceste directoare, mesajul cel mai vechi va fi şters automat.
- Dimensiunea maximă a unui mesaj trimis este de 300 kb (împreună cu ataşamentele) iar dimensiunea maximă a unui mesaj recepționat este 100 kb. În cazul în care ați recepționat un mesaj cu mai mult de 5 ataşamente, se vor recepționa numai primele 5. Unele dintre ataşamente pot fi afişate incorect.

#### Primite (Meniu 4.4)

Veţi fi înştiinţat(ă) când ati primit mesaje. Acestea vor fi salvate în Primite. În directorul Primite puteți identifica ficare mesaj după pictograme. Dacă telefonul afişează textul 'Nu există spaţiu pentru mesajul SIM', va trebui să ştergeţi o parte dintre mesajele salvate în directorul Primite. Dacă telefonul afişează textul 'Nu există spaţiu pentru mesaj, atunci va trebui să eliberaţi spaţiu în fiecare zonă de memorie, ştergând mesaje, fişiere media şi aplicaţii.

#### \* Mesaje SIM

Mesajele SIM sunt mesaje salvate în mod excepțional pe cartela SIM. Puteți muta aceste mesaje în telefon.

Dacă ați primit înștiințare multimedia, va trebui să aşteptați până ce întregul mesaj a fost descărcat și procesat.

Pentru a citi un mesaj, selectați unul dintre mesaje, apăsând **Vizualizare**.

- · Stergeti: Sterge mesajul curent.
- Răspundeți: Răspundeți expeditorului.
- Răspundeți tuturor: Puteți trimite un răspuns către toți destinatarii.
- Redirecționați: Redirecționează către alt destinatar mesajul selectat.
- Returnați apel: Apelați expeditorul.
- Informații: Afişează informații despre mesajele recepționate: Adresa expeditorului, Subiect (doar pentru mesajele multimedia), Data & ora, tipul şi dimensiunea mesajului.
- Ştergere multiplă: Selectați și apoi ştergeți mesajele nedorite.
- Stergeți toate mesajele necitite: Șterge toate mesajele necitite.
- Ştergeți tot: Șterge toate mesajele.

#### Căsuță e-mail (Meniu 4.5)

Când accesați acest meniu, puteți fie să vă conectați de la distanță la căsuța dvs. poștală pentru a vă prelua noile mesaje de e-mail, fie să vizualizați mesajele de email preluate anterior fără a vă conecta la serverul de e-mail.

Puteți verifica mesajele salvate, Schițele, directorul De trimis, și mesajele Trimise. În Primite, se pot salva până la 20 de mesaje de e-mail.
#### Schițe (Meniu 4.6)

Utilizând acest meniu, puteți prestabili până la 5 mesaje multimedia, pe care să le utilizați ulterior în mod frecvent. Acest meniu afişează lista mesajelor multimedia prestabilite.

Sunt disponibile opțiunile următoare.

- · Editați: Modificați mesajul selectat.
- Ştergeți: Șterge mesajul selectat.
- Informații: Afişează informații despre fiecare mesaj.
- Ştergere multiplă: După ce ați selectat mesajele pe care doriți să le înlăturați, apăsați OK pentru a le şterge.
- · Stergeți tot: Șterge toate mesajele din director.

#### De trimis (Meniu 4.7)

Acest meniu permite afişarea mesajelor care se trimit sau a căror expediere a eşuat. După expedierea reuşită a unui mesaj, acesta se va muta în directorul **Trimise**.

- Retrimiteți: Retrimite mesajul. După expedierea mesajului, acesta va fi mutat în directorul Trimise.
- Editați: Modificați mesajul selectat.
- Informații: Afișează informații despre mesaj.
- Ştergeți: Șterge mesajul selectat.
- Ştergere multiplă: După ce ați selectat mesajele pe care doriți să le înlăturați, apăsați OK pentru a le şterge.
- Ştergeți tot: Șterge toate mesajele din director.

#### Trimise (Meniu 4.8)

Acest meniu afişează mesajele trimise. Puteți verifica ora și conținutul mesajului.

#### Mesageria vocală (Meniu 4.9)

După ce ați selectat acest meniu, atingeți [OK] pentru a asculta mesageria vocală. Țineți apăsată tasta III în modul de apelare pentru a asculta mesageria vocală. Când primiți un mesaj vocal, telefonul afişează o pictogramă și emite o alertă. Pentru a configura corect telefonul, solicitați operatorului de rețea detalii despre acest serviciu.

#### Serviciu de informații (Meniu 4.0)

(În funcție de rețea și abonament) Mesajele serviciului informativ sunt mesaje text livrate de rețea către telefonul dvs. Aceste mesaje furnizează informații generale precum rapoarte meteo, știri despre trafic, informații despre taximetre, farmacii sau cotațiile bursiere. Fiecare tip de domeniu are un număr; astfel, veți putea contacta operatorul introducând numărul corespondent informației respective. În momentul în care receptionați un mesaj informativ, veți fi informat(ă) printr-o fereastră pop-up sau prin afișarea directă a mesajului. Pentru a reafișa mesajul în modul "în așteptare" urmați pașii descriși în secțiunea de mai jos:

#### Citire (Meniu 4.0.1)

- Dacă ați recepționat un mesaj informativ şi ați selectat Citire, mesajul se va afişa. Puteți citi un alt mesaj derulând cu tasta |.
- Mesajul va rămâne afişat până în momentul în care se ajunge la mesajul următor.

#### Subjecte (Meniu 4.0.2)

(În funcție de rețea și abonament)

- Adăugați nou: Puteți adăuga numere pentru mesaje informative în memoria telefonului, utilizând un pseudonim.
- Vizualizați lista: Afişează numerele mesajelor informative adăugate. Dacă atlingeți pictograma
   , veți putea adăuga şi şterge categoria selectată.

 Listă activă: Selectați numerele mesajelor informative din lista activă. Dacă ați activat un număr pentru serviciul informativ, veți recepționa mesajele trimise de la acel număr.

#### Sabloane (Meniu 4.11)

#### Sablon text (Meniu 4.11.1)

Aveți la dispoziție 6 șabloane text, precum cele de mai jos:

- Vă rog reveniți.
- Întârzii. Voi ajunge la
- Unde eşti?
- Sunt pe drum.
- Urgent! Te rog să mă contactezi.
- Te iubesc.

#### Şablon multimedia (Meniu 4.11.2)

Dacă lista şabloanelor nu conține nicio intrare, veți putea adăuga un şablon nou atingând tasta Nou. Dacă există deja şabloane multimedia, afişați submeniurile acestora, după cum urmează:

- Editați: Editați şabloane multimedia.
- Trimiteți: Trimite un mesaj cu un şablon multimedia.
- Ştergeți: Șterge șabloane multimedia.
- Şablon nou: Scrieți și trimiteți mesaje multimedia.
- Ştergeți tot: Şterge toate mesajele multimedia.

#### Setări (Meniu 4.12)

#### Mesaj text (Meniu 4.12.1)

Dacă ați selectat acest meniu, vor deveni disponibile următoarele submeniuri:

 Centrul de servicii: Prin intermediul acestui meniu veți primi numărul centralei SMS.

- Confirmare livrare: Dacă ați setat această funcție la Da, veți putea verifica dacă trimiterea mesajului dvs. a fost reuşită.
- Perioadă valabilitate: Acest serviciu de rețea permite setarea duratei pentru care vor fi salvate mesajele text în centrul de mesagerie.
- Cost răspuns: După ce mesajul a fost trimis, această funcţie permite destinatarului să răspundă la mesajul dvs. şi să adauge costul trimiterii la factura dvs. de telefonie mobilă. Acest serviciu depinde de reţea.
- Tipuri Mesaj:

# Text, Voce, Fax, Natl. paging, X.400, E-mail, ERMES.

În mod implicit, mesajul este setat pe **Text**. Tipul de mesaj poate fi convertit, însă, în diverse formate. Contactați operatorul pentru a verifica disponibilitatea acestor formate.

#### Mesaj mulitimedia (Meniu 4.12.2)

Dacă ați selectat acest meniu, vor deveni disponibile următoarele submeniuri:

- Durata planşei: Stabileşte durata fiecărei planşe.
- · Prioritate: Setați prioritatea mesajului selectat.
- Perioadă valabilitate: Acest serviciu de rețea permite setarea duratei pentru care vor fi salvate mesajele text în centrala de mesaje.
- Raport de livrare: Dacă ați setat această funcție la Da, veți putea verifica dacă trimiterea mesajului dvs. a fost reuşită.
- Raport de citire: Dacă ați setat această funcție la Da, veți putea verifica dacă destinatarul a citit mesajul dvs.
- Descărcare automată: Dacă selectați Pornit, primiți mesaje multimedia automat. Dacă selectați Oprit, primiți doar un mesaj de înştiințare în Primite, având apoi posibilitatea de a verifica această înştiințare. Dacă selectați Numai rețea de reședință, veți recepționa mesaje multimedia doar atunci când utilizați

rețeaua la care sunteți abonat(ă).

- Profil rețea: Dacă selectați serverul de mesaje multimedia, puteți seta adresa URL a acestuia.
- Tip de mesaj permis
   Personal: Mesaj personal.
   Reclame: Mesaj comercial.
   Informații: Informații necesare.

#### E-mail (Meniu 4.12.3)

În acest editați, ștergeți sau adăugați un cont de e-mail.

Conturi

Utilizați funcția **Adăugați nou** pentru a crea un cont nou de e-mail. Folosiți meniul **Editați**, pentru a edita setările. Pentru detalii suplimentare, consultați paginile 35 și 36.

· Profil rețea

Activează profilul de rețea setat ca implicit.

Semnătură

Creați propria dvs. semnătură.

#### Nr. mesageriei vocale (Meniu 4.12.4)

Primiți mesaje vocale dacă operatorul de rețea suportă această funcționalitate. Când sosește un mesaj vocal, simbolul acestuia se va afișa. Pentru a vă configura corect telefonul, solicitații informații de la operator.

#### Mesaje push (Meniu 4.12.5)

Activați această opțiune dacă doriți să primiți mesaje push.

#### Mesaj informativ (Meniu 4.12.6)

• Primire

Pornit: Dacă selectați acest meniu, telefonul dvs. va primi mesaje de la serviciul informativ. Oprit: Dacă selectați acest meniu, telefonul dvs. nu va primi mesaje de la serviciul informativ. Alertă

Pornit: Telefonul va reda un bip în momentul în care ați primit numerele serviciului informativ. Oprit: Telefonul nu va semnala în niciun fel primirea unui mesaj informativ.

#### Limba

Selectați limba pe care doriți să o utilizați. Toate mesajele informative vor fi apoi afișate în limba selectată.

#### NAVIGATOR (Meniu 5)

Puteți accesa diverse servicii WAP (Protocol pentru aplicații wireless) cum ar fi servicii bancare, știri, prognoze meteo și informații despre cursele aeriene. Aceste servicii sunt concepute special pentru telefoanele mobile și sunt întreținute de furnizorii de servicii WAP.

Verificați disponibilitatea serviciilor WAP, condițiile de tarifare și costurile la operatorul de rețea și/sau furnizorul de servici ale cărui servicii doriți să le utilizați. Furnizorii de servicii oferă și instrucțiuni despre modul de utilizare a acestor servicii. După conectare, este afișată pagina de start. Conținutul depinde de operator. Pentru a părăsi navigatorul în orice moment, apăsați tasta ( ). Telefonul va reveni la meniul anterior.

#### Navigarea utilizând Navigatorul WAP

Puteți naviga pe internet utilizând fie tastele telefonului, fie meniul navigatorului WAP.

#### Utilizarea meniului navigatorului WAP

În timpul navigării sunt disponile mai multe opțiuni pentru meniu.

Meniurile navigatorului WAP pot fi diferite, în funcție de versiunea navigatorului.

#### Orange World (Meniu 5.1)

Funcție utilizată pentru conectarea la o pagină inițială. Pagina inițială va fi reprezentată de siteul definit în profilul activat. Dacă nu ați definit deja pagina de start în cadrul profilului activat, navigatorul va utiliza pagina implicită a rețelei.

#### Favorite (Meniu 5.2)

Utilizați acest meniu pentru a salva adresele URL ale paginilor favorite, pentru o accesare ulterioară mai ușoară.

#### Crearea unui Favorit

- 1. Selectați pictograma 🔳.
- 2. Selectați Nou.
- 3. După introducerea adresei și a numelui pentru URL-ul respectiv, atingeți tasta Salvați.

După selectarea unui favorit, sunt disponibile următoarele opțiuni.

- Vizualizare: Verificați numele și adresa URL pentru favoritul salvat.
- Editare: Puteți edita adresa URL și/sau titlul favoritului selectat.
- Nou: Selectați această funcție pentru a crea un favorit nou.
- · Ştergeți: Permite ștergerea favoritului selectat.
- Trimiteți URL: Trimiteți adresa URL salvată ca favorit.
- Ştergeți tot: Permite ştergerea tuturor favoritelor.

#### Accesați URL (Meniu 5.3)

Vă puteți conecta direct la pagina de internet dorită. După introducerea adresei URL, atingeți **Conectare**.

#### Setări (Meniu 5.4)

Setați profilul, memoria cache, fișierele cookie și nivelul de securitate pentru serviciul de internet.

#### Profil rețea (Meniu 5.4.1)

Un profil este o informație de rețea utilizată pentru conectarea la Internet.

Există profiluri prestabilite pentru anumiți operatori, salvate în memoria telefonului. Profilurile implicite nu pot fi redenumite.

Fiecare profil are meniuri secundare, după cum urmează:

- Vzualizare: Afişați profilul selectat.
- · Editați: Redenumiți profilul.
- Profil nou: Adăugați un profil nou.
- Resetați tot: Șterge din listă profilul selectat.

#### Cache (Meniu 5.4.2)

Informațiile sau serviciile accesate sunt salvate în memoria cache a telefonului.

- Goliți cache: Elimină tot conținutul salvat în cache.
- Permiteți cache: Dacă selectați Pornit, veți putea utiliza memoria cache pentru a salva temporar conținutul.

#### Certificate securitate (Meniu 5.4.3)

Este afişată o listă cu certificările disponibile.

#### Informații (Meniu 5.4.4)

Afişează versiunea navigatorului WAP.

<u>41</u>

# MULTIMEDIA

Dacă atingeți pictograma Multimedia, accesați meniurile Multimedia, precum Aparatul foto, Camera video, înregistrator voce, MP3, Radio și Jocuri Java.

Nu schimbați numele implicite ale directoarelor pentru că riscați ca aplicațiile să nu mai funcționeze.

#### PERSONALE (Meniu 1)

#### Imagini (Meniu 1.1)

Afişează lista fişierelor JPG/BMP/GIF/PNG din directoarele **Imagini implicite** sau din **Descărcate**. Afişează pozele fotografiate sau descărcate prin WAP. Dacă atingeți o imagine în modurile de vizualizare **Listă** sau **Miniatură**, aceasta se va afisa normal.

Puteți crea un director nou conectând o unitate USB.

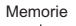

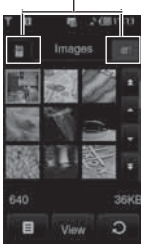

Dacă atingeți pictograma 
In lista JPG/BMP/ GIF/PNG, veți putea observa submeniurile următoare (în modul de vizualizare **Miniatură**):

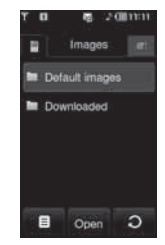

- Trimiteți prin: Trimite imaginea prin MMS /Email/Bluetooth.
- Setați ca fundal: Setează imaginea ca fundal. Fundalul suportă modurile Pe tot ecranul/ Ajustare ecran/Original.
- Ştergeți: Șterge imaginea selectată.
- Fişier:
  - Rotiți imaginea: Rotește imaginea într-un unghi de 90°/180°/270°.
  - Redenumiți: Redenumește fișierul.
  - Mutați/Copiați: Copiază sau mută imaginea din memoria internă în cea externă sau viceversa.
  - Information: Afişează informații despre fișier.
- **Tipăriți prin Bluetooth:** Tipărește fișierul prin Bluetooth.
- Vizualizați ca spectacol de planşe: Afişează fişierele JPG/BMP/GIF/PNG sub forma unui spectacol de planşe.
- **Ştergere multiplă:** Şterge concomitent mai multe fișiere.
- Ştergeți tot: Șterge toate fișierele din listă.
- Vizualizare tip listă: Afişează lista fişierelor JPG/BMP/GIF/PNG.

Dacă atingeți pictograma 🛄 în lista JPG/BMP/ GIF/PNG, veți putea observa submeniurile următoare (în modul de vizualizare Listă):

- Trimiteți prin: Trimite imaginea prin MMS /Email/Bluetooth.
- Setați ca fundal: Setează imaginea ca fundal. (Funcție disponibilă doar pentru extensiile JPG/ BMP/PNG)
- · Ştergeți: Șterge imaginea selectată.
- Fişier:
  - Rotiți imaginea: Roteşte imaginea într-un unghi de 90°/180°/270°.
  - Redenumiți: Redenumește fișierul.
  - Mutați/Copiați: Copiază sau mută imaginea din memoria internă în cea externă sau viceversa.
  - Informații: Afișează informații despre fișier.
- **Tipăriți prin Bluetooth:** Tipărește fișierul prin Bluetooth.
- Vizualizați ca spectacol de planşe: Afişează fişierele JPG/BMP/GIF/PNG sub forma unui spectacol de planşe.
- Ştergeți: Șterge un fișier.
- Ştergere multiplă: Şterge concomitent mai multe fişiere.
- Ştergeți tot: Șterge toate fișierele din listă.
- Vizualizare tip Listă/Miniatură: Afişează fişierele JPG/BMP/GIF/PNG în modul Listă/ Miniatură.
- Puteți salva fişiere .JPG (.JPEG), atât în telefon cât şi în cardul de memorie, în directorul *Fotografii*. În directorul *Imagini* din memoria telefonului sau din memoria externă, puteți salva fişiere cu extensia JPG, BMP, PNG, GIF, WBMP ş.a.
- Pentru a seta ca fundal un fişier JPG/BMP/ GIF/PNG din directorul Fotografii, accesați Meniu-Multimedia-Album foto şi selectați functia Setati ca fundal din meniul Optiuni.
- Nu veți putea seta ca fundal un fișier de tip You GIF, Ani GIF, GIF animat, GIF transparent , JPG progresiv.

#### Sunete (Meniu 1.2)

Afişează lista fişierelor MP3, AAC, WMA, I-MELODY, WAVE, MIDI, AMR, MMF, M4A din directoarele **Sunete implicite**, **Descărcate**, Înregistrări vocale şi **MP3**.

Dacă atingeți pictograma <a>[10]</a> în cadrul unei liste, vor deveni disponibile următoarele submeniuri:

- Trimiteți prin: Ataşează fişierul de sunet atunci când scrieți un mesaj.
- Setați ca ton de apel: Setează sunetul ca ton de sonerie.
- Fişier: Afişează informații despre fişier şi DRM.
- · Stergeți: Șterge un fișier.
- Stergere multiplă: Șterge concomitent mai multe fișiere.
- Ştergeți tot: Șterge toate fișierele din listă.

#### Videoclipuri (Meniu 1.3)

Afişează lista fişierelor MP4, 3GP din directorul **Descărcate**.

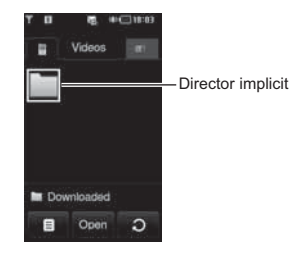

Directorul **Descărcate** este setat ca implicit. Nu puteți edita sau șterge un director implicit. În acest director puteți salva fișierele descărcate din rețea.

#### Memoria internă (Telefon)

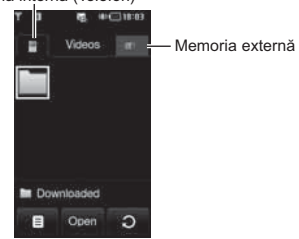

Dacă în telefon nu este inserat un card de memorie, se va afişa mesajul de atenționare "Nicio memorie externă inserată".

Dacă atingeți pictograma <a>

 Într-o listă, devin

 disponibile următoarele submeniuri (în modul de

 vizualizare Miniatură):

• Trimiteți prin: Trimite fișierul selectat către alt dispozitiv prin MMS, Email și Bluetooth.

Nu puteți utiliza caracterele: \ / : \* ? " < > |

- Ştergeți: Șterge un fișier.
- Fişier:
- Redenumiți: Redenumiți fișierul.
- Mutați/Copiați: Copiază sau mută imaginea din memoria internă în cea externă sau viceversa.
   Informații: Afisează informații despre fisier.
- Stergeti tot: Sterge toate fisierele din listă.
- Ştergere multiplă: Puteți şterge concomitent mai multe fişiere. Dacă bifați fişierul selectat, prin atingerea ecranului, îl veți putea şterge sau puteți anula acțiunea.

- · Redare automată a următorului
  - Oprit: Redă fișierul selectat.
  - Repetare o dată: Redă imediat, o singură dată, toate fişierele.
  - Repetare toate: Redă în mod continuu şi repetat toate fişierele dintr-o listă.
- Vizualizare miniaturi/Vizualizare listă: Afişează o listă a fişierelor.

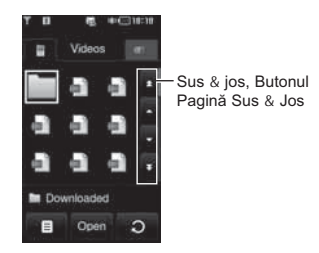

Dacă directorul conține mai mult de 9 fișiere, pictogramele sus/jos și pagină sus/jos se vor afișa în partea din dreapta a afișajului.

Dimensiunea maximă a unui fișier care poate fi inserat într-un MMS sau e-mail este de 300kb. În situația în care încercați să ataşați un fișier mai mare de 300kb, se va afișa mesajul "Mesaj supradimensionat", iar acțiunea se va anula automat.

Playerul video suportă:

- Video Codec : MPEG4,H.263
- Audio Codec : AAC,AMR
- Rezoluţii: 128X96, 176X144, 320X240, 352X288, 400X240, 176x120, 240x176, 320x176, 368x208, 384x160, 400x192, 416x176, 480x160
- Extensii: .3gp, .mp4

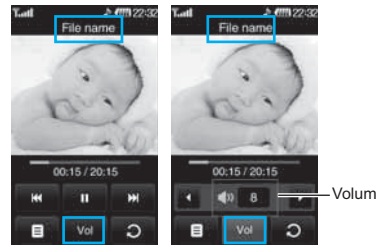

Afişare normală

- Reglați volumul fişierului video apăsând tasta funcțională pentru volum.
- Puteți continua redarea din momentul opririi. Activați această funcție selectând Da din meniul Continuați redarea?

Dacă veți comuta ecranul pe imagine panoramică, vor deveni disponibile următoarele funcții:

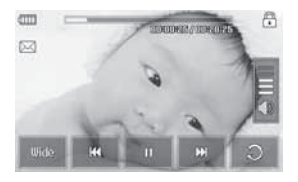

Este posibil ca pentru anumite fişiere, funcțiile FF sau REW să nu fie disponibile.

| PICTOGRAMĂ | DESCRIERE                                                                                            |
|------------|----------------------------------------------------------------------------------------------------|
|            | Afişează timpul de redare a<br>fişierului video. Atingeți bara<br>pentru a afişa poziția indicatoare |
| $\bowtie$  | Trimite fişierul video prin MMS                                                                      |
| •          | Tastă pentru blocarea tastaturii                                                                     |
| <b>(</b> ) | Controlează volumul                                                                                  |
| Tist       | Vizualizare panoramică                                                                               |
| -          | Derulare înapoi                                                                                      |
| - 11       | Pauză sau Redare                                                                                     |
| -          | Repede înainte                                                                                       |
| S          | Revenire la vizualizare normală.                                                                     |

Nu puteți asculta sunete cu receptorul având funcția Bluetooth activată.

Puteți folosi funcția **Peisaj** pentru a modifica raportul laturilor imaginii. Modul implicit este **Ecran complet**.(400X240).

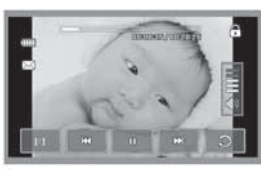

Imagine întreagă

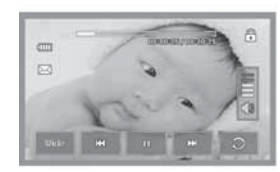

Panoramic

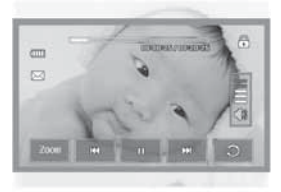

Tot ecranul

Setați fișierul imagine ca fundal astfel:

- JPG: Nu este suportat formatul Tonuri de gri și formatul Progresiv
- BMP: Maximum 24bit
- PNG : Fără limită

#### Documente (Meniu 1.4)

Afişează documentele text aflate în cartela SIM sau în memoria telefonului. După deschiderea fişierului, puteți accesa submeniurile atingând pictograma

- · Peisaj: Citiți textul sub formă de peisaj.
- Mergeți la pagina: Mergeți direct la pagina selectată fără să o căutați.

- Setați mărirea: Mărește imaginea.
- Setări vizualizare: Stabiliți dimensiunea textului utilizând funcțiile Potriviți pe înălțime şi Potriviți pe lățime.
- Setările Favoritelor: Dacă selectați Pornit, reveniți la ultima pagină deschisă direct. Pot fi salvate ca favorite până la 100 de documente.
- Dacă fişierul are peste 300 de linii, este posibil ca acesta să nu se deschidă corect.
- Puteți deschide un fişier cu dimensiunea maximă de 10MB.
- Imaginea ce apare în timpul încărcării se poate opri dacă dimensiunea fişierului depăşeşte maximul admis.

#### Altele (Meniu 1.5)

Afişează lista fişierelor salvate în directoarele Fişierele mele media\Altele din memoria Multimedia.

- Trimiteți prin: Trimite fişierul selectat către alt dispozitiv prin Email sau Bluetooth.
- Stergere: Sterge un fișier.
- Fişier: Editați numele fișierului. De asemenea, puteți să copiați sau să mutați fișierul.
- Ştergere multiplă: Şterge concomitent mai multe fişiere.
- Ştergeți tot: Șterge toate fișierele din listă.

DRM (Digital Rights Management – Managementul Drepturilor Digitale) Ca urmare a sistemului Digital Rights Management (DRM), unele fişiere media descărcate de pe Internet sau primite prin MMS pot conține meniul "Achizionați drepturi" pentru a fi accesate. Obțineți cheia acestui meniu de pe site-ul Web ce deține drepturile de autor.

#### APARAT FOTO (Meniu 2)

Realizați una din următoarele acțiuni pentru a afișa ecranul de captură al aparatului foto:

- Ápăsați tasta l cel puțin două secunde pentru a a c c e s a modul de captură al aparatului foto. Sau, atingeți pictograma Multimedia, şi selectați meniul Aparat foto.
- Focalizați pe subiect pentru a captura imaginea și apoi apăsați tasta I.
- 3. Puteți salva poza automat.

Înainte de a fotografia, puteți accesa următorul meniu:

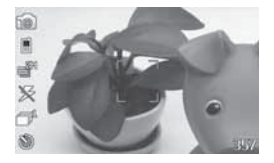

| Meniu                   | Pictogramă | Descriere                                               |  |
|-------------------------|------------|---------------------------------------------------------|--|
| Mod                     | <b>10</b>  | Fotografiere.                                           |  |
|                         | £)         | Preia imagini în mişcare.                               |  |
| Zoom                    | ⊕,         | Setați valoarea zoom-ului.                              |  |
| Bliț<br>PORNIT<br>Oprit | 1 <b>F</b> | Setați blițul pentru fotografiere în locuri întunecate. |  |
| Rezoluție               | , ₩        | 320X240, 640X480, 1280X960, 1600X1200                   |  |

| Meniu                | Pictogramă   | Descriere                                                                                                    |  |
|----------------------|--------------|----------------------------------------------------------------------------------------------------|--|
| Măsurare             | $\mathbb{E}$ | Toate, Centru                                                                                                    |  |
| Filtru               |              | Oprit, Negativ, Gri, Sepia                                                                                                    |  |
| Calitate             |              | Normal, Fin, Super fin                                                                                                    |  |
| AF, Pornit/<br>Oprit | AF           | Ajustează automat focalizarea<br>pentru o imagine clară, prin<br>apăsarea unui singur buton.                                                    |  |
| Multishot            | Ē            | Efectuarea succesivă de fotografii<br>multiple.<br>- QVGA (1,3,6)<br>- VGA (1,3)<br>- ONE_MEGA (1)<br>- TWO_MEGA (1)                            |  |
| Vizualizați          | {            | 4:3, 16:9                                                                                                    |  |
| Salvare              |              | Selectați un loc pentru salvare:<br>Telefon sau Card de memorie.                                                                                |  |
| Temporizator         |              | Selectați timpul de întârziere<br>(Oprit, 3 Secunde, 5 Secunde,<br>10 secunde). Telefonul<br>fotografiază după perioada de<br>timp specificată. |  |
| Ton<br>declanşator   | •)           | Declanşator1, Declanşator2,<br>Declanşator3                                                                                                    |  |
| WB                   | WB           | Automat, Tungsten,<br>Fluorescent, Lumină naturală,<br>Înnorat                                                                                  |  |

<u>47</u>

Dacă atingeți ecranul, veți vizualiza următorul meniu:

Luminozitate

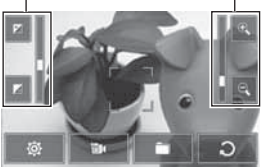

Zoom

| 1 | Meniu    | Pictogramă | Descriere                                                    |
|---|----------|------------|--------------------------------------------------------------|
|   | Setare   | 4          | Schimbați setarea.                                           |
|   | Mod      | P          | Schimbați modul de la <b>Aparat</b><br>foto la Cameră video. |
|   | Director |            | Mutați fotografia în alt director.                           |
|   | Anulare  | Э          | Reveniti la meniul anterior.                                 |

După realizarea fotografiei, următorul meniu este disponibil:

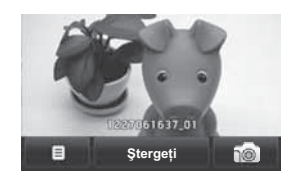

| Meniu          | Pictogramă | Descriere                                                                                                    |
|----------------|------------|----------------------------------------------------------------------------------------------------|
| Setare         |            | Dacă atingeți această pictogramă<br>după realizarea unei poze, o<br>puteți seta ca fundal sau trimite<br>ca mesaj prin MMS sau Email. |
| Ştergeți       | Ştergeți   | Dacă nu doriți să salvați<br>fotografia, o puteți şterge.                                                                             |
| Aparat<br>foto | 10         | Fotografiați.                                                                                                    |
|                |            |                                                                                                    |

# CAMERĂ VIDEO (Meniu 3)

#### 1. Selectați meniul Cameră video.

După afişarea setărilor pe ecran, puteți derula atingănd pictogramele. Derulați pănă la setarea pe care doriți să o modificați, atingeți ecranul şi va apărea valoarea setării respective. Derulați la valoarea preferată.

2. Pentru a începe înregistrarea, apăsați ). De îndată ce începe înregistrarea, se va afişa un cronometru.

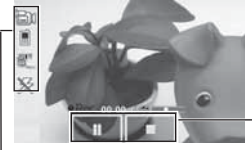

Timp de înregistrare

La fel ca la setările Aparatului foto, exceptând Durata.

Pentru detalii, vezi P.47.

| Meniu  | Pictogramă | Descriere                                                                                          |
|--------|------------|----------------------------------------------------------------------------------------------------|
| Durata | ß          | Puteți verifica durata înregistrării<br>în acest meniu. ( <b>Mesaj</b><br>multimedia/ Fără limită) |

 Apăsați tasta I pentru a opri înregistrarea care va fi ulterior salvată.

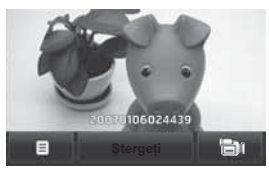

După înregistrarea de imagini în mişcare, puteți folosi următorul meniu:

| Meniu           | Pictogramă | Descriere                                                                                                    |
|-----------------|------------|----------------------------------------------------------------------------------------------------|
| Opțiune         | ₿          | Dacă atingeți această pictogramă<br>după realizarea unei imagini, o<br>puteți seta ca fundal sau trimite<br>ca mesaj prin MMS sau E-mail. |
| Ştergeți        | Ştergeți   | Dacă nu doriți să salvați, o puteți<br>șterge.                                                                                            |
| Cameră<br>video | B          | Înregistrați un videoclip.                                                                                                    |

<u>49</u>

### ÎNREGISTRARE VOCALĂ (Meniu 4)

Înregistrați memento vocale din meniul Înregistrator voce.

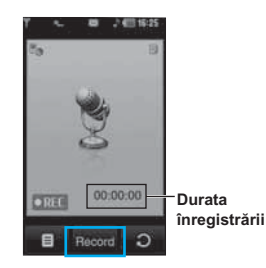

Dacă selectați **I** fără a alege un fișier vocal, vor fi afișate următoarele submeniuri:

- Personale: Accesați direct meniul Înregistrări voce.
- Salvare: Selectați locația unde salvați memento, pe telefon sau în memoria externă.

• Mod de înregistrare: Selectați modul corespunzător, Nelimitat sau Mesaj multimedia.

În modul *Nelimitat*, puteți înregistra memento sub formă de MP3. Însă, dacă înregistrați memento în timpul unui apel sau în modul Mesaj multimedia, se va înregistra ca un AMR.

 Imediat ce este pornită înregistrarea, sunt afişate mesajul Se înregistrează și timpul rămas.

2. Dacă doriți oprirea înregistrării,apăsați tasta centrală Stop.

Dacă atingeți opțiunea <a>

 Image: salvarea

 memento-ului vocal, puteți vizualiza următoarele

 submeniuri:

- Înregistrare vocală nouă: Înregistrați un nou memento vocal.
- Trimiteți prin: Trimiteți memento-ul vocal prin MMS, Bluetooth, Infraroşu sau E-mail.
- Personale: Accesați directoarele Sunete.

#### PLAYER MP3 (Meniu 5)

#### Toate cântecele (Meniu 5.1)

KE850 este dotat cu un player MP3 integrat. Ascultați fișierele MP3 cu muzică din memoria telefonului dvs. folosind căști compatibile sau cu ajutorul difuzorului intern.

Din cauza dimensiunilor reduse ale difuzorului, sunetul poate fi distorsionat, în special la volum ridicat și la frecvențe joase. În consecință, vă recomandăm să utilizați o cască stereo pentru a beneficia de o bună calitate a muzicii.

Playerul acceptă următoarele formate:

- MPEG-1 Layer III, MPEG-2 Layer III, MPEG-2.5 Layer III: cu frecvență de eşantionare de la 8KHz la 48KHz. Rata de redare: maxim 320 Kbps, stereo.
- · AAC: LC (Low complexity complexitate joasă)
- AAC+: V1: (Rată de redare între 16~128 Kbps) V2: (Rată de redare între 16~48 Kbps) Frecvență de eşantionare între 8 KHz şi 48 KHz)

• WMA, RA

Telefonul KE850 nu acceptă fișiere MP3 și AAC cu rată de redare variabilă. În consecință, nu puteți schimba formatul fișierului din MP3 în AAC. Puteți transfera în memoria telefonului fișiere MP3, de pe un PC, utilizând standardul Mass Storage (Stocare masivă).

La conectarea telefonului la un computer folosind cablul USB (livrat în pachetul roiginal), telefonul va fi recunoscut în windows explorer ca un disc amovibil. După copierea melodiilor pe discul amovibil, trebuie să rulați funcția **Safely remove the hardware from your system**. Nu scoateți niciodată cablul din calculator sau din telefon în timpul unui transfer de date, întrucât se pot produce defecțiuni ale telefonului.

- Melodiile MP3 trebuie copiate în directorul SunetelMP3. Dacă copiați în oricare alt director, nu puteți vedea sau asculta fișierele MP3.
- Computerul trebuie să ruleze sistemele de operare Windows 2000 sau Windows XP.

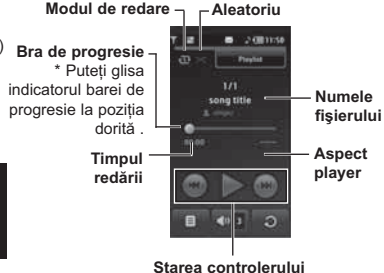

- În cazul în care un fişier necorespunzător este inclus în lista de redare, se va reveni la meniul listei de redare.
- Formatele de fişiere WMA, RA sau AAC nu suportă funcțiile FF/REW.

51

- Player MP3
- Apăsați tasta MP3 de pe marginea telefonului pentru a deschide playerul MP3. Apoi selectați lista de redare pentru a asculta muzică.
  - Apăsați tasta funcțională stângă 
     [Opțiuni] pentru a accesa următoarele meniuri.
  - Setați ca ton de apel: Setează ca ton de apel melodia curentă pe care o ascultați.
  - Setări: Setează diverse funcții, precum redarea aleatorie, repetarea etc.
  - Selectare multiplă: Selectați mai multe fișiere concomitent pentru a le șterge sau pentru a le adăuga.
  - Adăugați la lista de redare: Adăugați fişierele selectate la o listă de redare.

#### Listă de redare (Meniu 5.2)

Acest meniu afişează întreaga listă de redare. Puteți muta melodia apăsând tasta navigație. În plus, dacă selectați meniul de opțiuni, puteți şterge fişierul sau să îi vizualizați informația.

- Mutați în sus: Mută în sus obiectul, în cadrul listei de redare.
- Mutați în jos: Mută în jos obiectul, în cadrul listei de redare.
- Eliminați: Șterge un fișier dintr-o listă de redare.
- Ştergeți tot: Şterge toate fişierele dintr-o listă de redare.

#### Setări (Meniu 5.3)

Redarea aleatorie

Dacă setați **Pornit**, melodiile vor fi redate aleatoriu.

Repetare

Setați modul de ascultare: Oprit, Repetare toate, Repetare una.

Aspect player

Selectați meniul cu efectul vizual dorit: **Aspect alb** și **Aspect negru**. Acest meniu permite schimbarea fundalului ecranului. Muzica este protejată prin copyright în tratate internaționale și legislații naționale de drepturi de autor. Poate fi necesar să obțineți o permisiune sau o licență pentru reproducerea sau copierea anumitor fișiere audio. În anumite țări, legislația interzice copierea materialelor protejate, chiar și pentru uz personal. Consultați legislația națională din țara în cauză, referitoare la utilizarea acestor materiale.

Când un fişier MP3 este redat cu playerul MP3, dacă apăsați scurt tasta MP3, puteți folosi modul BGM. În modul BGM, melodiile MP3 pot fi redate în timp ce puteți folosi alte funcții. BGM poate fi oprit din ecranul playerului MP3.

# Radio FN

#### RADIO FM (Meniu 6)

#### Radio (Meniu 6.1)

Căutați posturi radio și le puteți asculta.

- Pentru a îmbunătăți recepția radio, prelungiți cablul căştilor care funcționează ca o antenă FM.
- Nu puteți folosi radioul FM căşti.

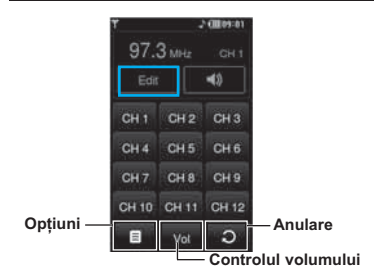

- Atingeți tasta numerică corespunzătoare unui canal pentru a salva frecvența postului de radio curent.
- După presetarea canalelor de radio, puteți asculta toate canalele presetate.
- Puteți ajusta frecvența şi schimba postul de radio din canalul selectat. Puteți căuta următorul post de radio atingând cel puțin două secunde sau apăsînd tastele laterale.

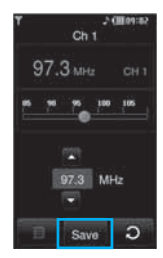

 Puteți accesa următoarele opțiuni de meniu, apăsând tasta funcțională stânga 
 [Opțiuni].

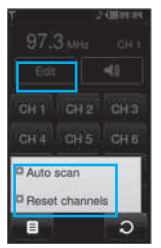

- Scanare automată: Dacă setați funcția "Doriți executarea autoscanării acum?" pe Pornit, canalele radio vor fi setate automat. Când se afişează mesajul "Salvați acest post?", dacă alegeți Da, frecvența selectată va fi salvată.
- Resetați canalele: Puteți reseta toate canalele la 87,5Mhz.
- Puteți bloca funcția radio FM apăsând tasta laterală de blocare.
- Nu puteți porni lumina de fundal apăsând tasta Ştergere sau atingând tastatura dacă funcția este blocată.

#### JOCURI ȘI APLICAȚII (Meniu 7)

Din acest meniu, gestionați aplicațiile Java instalate pe telefonul dvs. Puteți rula sau şterge aplicațiile descărcate, sau puteți seta opțiunea de conectare.

#### Jocuri implicite (Meniu 7.1)

Puteți să vă distrați cu patru jocuri implicite. Dacă doriți să cunoașteți conținutul jocurilor, folosiți meniul **Ajutor**.

#### Descărcate (Meniu 7.2)

Puteți rula jocurile descărcate din rețea.

#### Informații (Meniu 7.3)

Verificați versiunea Java instalată pe telefon.

#### Setări (Meniu 7.4)

Pentru a descărca un joc, setați conectarea la rețea din acest meniu.

# INSTRUMENTE

Utilizați diversele instrumente instalate în telefon, ca de exemplu Ceas alarmă, Calculator, Ora în Iume, Convertor unități și Calendar.

#### CEAS ALARMĂ (Meniu 1)

Setați alarmele care să pornească la o anumită oră.

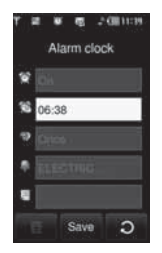

- Selectați Pornit şi introduceți ora dorită pentru alarmă.
- 🔮 : Setați alarma atingând Pornit sau Oprit.
- Setați ora pentru alarmă.
- I Setați durata de repetare pentru alarmă.
- Isetați tonul alarmei din fiecare director.
- Introduceți memento-ul alarmei.

Când pornește alarma, puteți vizualiza memento-ul.

După setarea fiecărei valori, atingeți Salvați.

#### Puteți seta până la 5 alarme diferite.

#### Calculator (Meniu 2)

Dispune de funcții standard, precum +, -, \*, / : Adunare, Scădere, Înmulțire și Înpărțire. În plus, puteți folosi diversele funcții ale calculatorului, ca de exemplu +/-, sin, cos, tan, log, In, exp, deg, rad atingând butonul **Știință**.

- 1. Introduceți numerele atingând tastele numerice.
- Dacă doriți calcule complicate, ca de exemplu sin, cos, atingeți tasta
- 3. Dacă introduceți un număr greșit, atingeți tasta
- 4. Atingeți tasta = pentru a vedea rezultatul-
- 5. Pentru a opri aplicația Calculator, atingeți 🛄 .

#### Ora în lume (Meniu 3)

Puteți verifica ora din orașele mari selectate ale lumii. Puteți folosi funcția zoom, găsind orașele cu ajutorul tastelor direcționale.

#### Convertor unități (Meniu 4)

Această aplicație convertește orice unitate de măsură în unitatea dorită. Există 7 tipuri de unități care pot fi convertite: Monedă, Suprafață, Lungime, Greutate, Temperatură, Volum și Viteză.

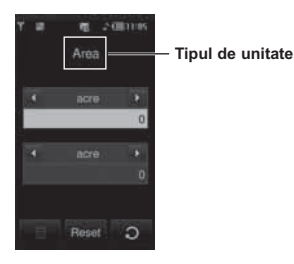

- 1. Selectați una dintre cele şapte tipuri de unități atingând meniul.
- Introduceți în câmpul corespunzător numărul pe care doriți să-l convertiți. Este imposibil de introdus simbolul "–" în convertorul de unități.
- 3. Pentru a reseta valoarea, atingeți Resetați.

#### Calendar (Meniu 5)

Când accesați acest meniu, pe ecran va apărea un calendar. În partea de sus a ecranului sunt secțiunile datei. Oricând schimbați data, calendarul se va actualiza în funcție de aceasta. Un cursor pătrat va fi folosit pentru a localiza o anumită zi. Dacă observați o zi marcată în calendar, înseamnă că aveți o programare sau un memento pentru acea zi. Această funcție vă ajută la reamintirea programărilor și a memento-urilor. Telefonul va reda un ton de alarmă dacă setați această funcție pentru nota respectivă.

Pentru a schimba ziua, luna și anul:

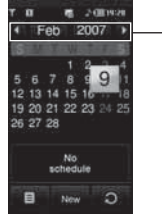

Puteți modifica ziua/luna/anul, atingând zona respectivă

Dacă selectați pictograma 🛄 , devin disponibile următoarele submeniuri:

- Ştergeți vechi: Șterge programările vechi.
- Ştergeți tot: Șterge toate programările.
- Accesați data: Acces direct la data selectată.

#### MEMENTO (Meniu 6)

Dacă selectați pictograma 🔲 după accesarea meniului, veți observa următorul submeniu:

- · Nou: Creați un nou memento.
- Trimiteți prin BT/Email/SMS/MMS: Trimite memento-ul prin Bluetooth, E-mail, SMS şi MMS.
- Ştergere multiplă: Şterge imediat toate memento-urile selectate.
- Ştergeți: Ștergei memento-ul.
- Ştergeți toate: Șterge toate memento-urile.

# Ecran

# SETĂRI

Puteți configura setările telefonului.

#### ECRAN (Meniu 1)

#### Fundal (Meniu 1.1)

Puteți selecta fotografiile de fundal în modul de așteptare.

Câteva elemente ale fundalului, ca de exemplu fluturele sau ceasul pot fi mutate cu degetul.

#### Lumină fundal (Meniu 1.2)

Stabiliți durata iluminării ecranului.

#### Ceas (Meniu 1.3)

Selectați unul dintre diversele tipuri de ceasuri.

#### Luminozitate (Meniu 1.4)

Setați luminozitatea ecranului: 100%, 80%, 60%, 40%

#### Temă (Meniu 1.5)

Setați tema ce va fi afişată: tema **PRADA**, tema **Blue**, tema **Fluture**, și tema **Fish**.

Telefonul va afişa meniul de sus diferit, în funcție de tema aleasă.

#### Numele rețelei (Meniu 1.6)

Dacă această funcție este activată, numele rețelei se va afișa pe ecranul LCD principal.

#### PROFILURI (Meniu 2)

În meniul **Profiluri**, reglați și personalizați tonurile telefonului pentru diferite evenimente, medii sau grupuri de apelare.

Există cinci profiluri presetate: General, Silențios, Numai vibrații, Afară, și Căşti. Fiecare profil poate fi personalizat.

#### Activați (Meniu 2.X.1)

- 1. Se afişează o listă cu toate profilurile.
- În lista Profiluri, derulați la profilul pe care doriți să îl activați şi atingeți Activați.

#### Personalizați (Meniu 2.X.2)

Derulați lista **Profiluri** până ajungeți la profilul dorit, apoi atingeți **Personalizare**.

- **Tip alertă apel:** Stabileşte tipul de alertă pentru apelurile recepționate.
- Ton de apel: Selectează tonul de apel dorit din listă.
- Volum sonerie: Stabileşte volumul soneriei.
- **Tip alertă mesaj:** Stabileşte tipul de alertă pentru mesaje.
- Ton mesaj: Selectați tonul de alertă pentru mesaje.
- Tonuri atingere: Selectați atingerea dorită și tonul tastei.
- Volum atingere: Stabileşte volumul atingerii şi tonul tastei.
- Volum efect sonor: Setați volumului efectului sonor.
- Volum la pornit/oprit: Setați volumul tonului emis la pornirea sau la oprirea telefonului.
- Răspuns automat: Această funcție va fi activată numai când telefonul este conectat la un dispozitiv Mâini libere.
  - · Oprit: Telefonul nu va răspunde automat.

- După 5 secunde: După 5 secunde, telefonul va răspunde automat.
- După 10 secunde: După 10 secunde, telefonul va răspunde automat.

# SETĂRI (Meniu 3)

#### Data și Ora (Meniu 3.1) Setati data și ora.

Data (Meniu 3.1.1) Introduceți data curentă.

Format dată (Meniu 3.1.2) Puteți seta formatul datei ca AAAA/LL/ZZ, ZZ/LL/AAAA, LL/ZZ/AAAA. (Z: Zi / L: Lună / A: An)

Ora (Meniu 3.1.3) Introduceți ora curentă.

#### Format oră (Meniu 3.1.4)

Setați formatul orei: 24 de ore sau 12 ore.

#### Actualizare automată (Meniu 3.1.5)

(În funcție de rețea) Dacă selectați **Pornit**, setarea datei și a orei vor fi actualizate automat.

#### Mod economic (Meniu 3.2)

Dacă setați **Pornit**, puteți economisi energie atunci când nu utilizați telefonul.

#### Limba (Meniu 3.3)

Schimbați limba de afișare a textelor din telefon. De asemenea, această schimbare va afecta limba tastărilor.

#### Apelare (Meniu 3.4)

Setați meniul relevant unui apel atingând meniul **Setare**.

#### Redirecționare apel (Meniu 3.4.1)

Serviciul de redirecționare a apelurilor permite redirecționarea apelurilor de voce, fax și date către alt număr. Pentru detalii suplimentare, contactați operatorul.

• Toate apelurile vocale Redirecționează necondiționat toate apelurile

vocale.

Dacă este ocupat

Redirecționează apelurile vocale când telefonul este utilizat.

- Dacă nu răspunde Redirecționează apelurile vocale la care nu răspundeți.
- · Dacă nu este găsit

Redirecționează apelurile vocale atunci când telefonul este oprit sau când se află în afara ariei de acoperire.

#### • Toate apelurile de date

Redirecționează necondiționat toate apelurile de date către număr cu conexiune PC.

• Toate apelurile fax

Redirecționează necondiționat toate apelurile către un număr cu conexiune fax.

Anulează tot

Anulează serviciul de redirecționare a tuturor apelurilor.

#### Meniuri secundare

Funcția **Redirecționare Apeluri** are următoarele meniuri secundare:

- Activați

Permite activarea serviciului respectiv.

#### Către centrul mesagerie vocală

Redirecționează mesajele către centrul mesageriei vocale. Această funcție nu este afișată în meniurile **Apeluri de date** și **Apeluri fax**.

#### Către alt nr.

Introduceți numărul pentru redirecționare.

#### Către număr favorit

Puteți selecta dintre 5 cele mai recente numere numere de telefon redirecționate.

- Anulați Dezactivează serviciul respectiv.
- Vizualizați starea Vizualizați starea serviciului respectiv.

#### Trimiteți numărul dvs. (Meniu 3.4.2)

(În funcție de rețea și abonament)

· Setat de rețea

Dacă selectați această opțiune, puteți trimite numărul dvs. de telefon în funcție de serviciul pe două linii, linia 1 sau linia 2.

• Pornit

Puteți trimite numărul dvs. de telefon unui destinatar. Numărul dvs. de telefon va fi afişat în telefonul destinatarului.

• Oprit

Numărul dvs. de telefon nu va fi afişat.

#### Apel în așteptare (Meniu 3.4.3)

(În funcție de rețea)

Activați

Dacă selectați Activare, puteți accepta un apel (recepționat) în așteptare.

Anulați

Dacă selectați **Anulare**, nu veți fi înștiințat(ă) în legătură c primirea unui alt apel.

 Vizualizați starea Permite afișarea stării apelului în aşteptare.

#### Minutar (Meniu 3.4.4)

Dacă selectați **Pornit**, puteți verifica durata apelului. La trecerea fiecărui minut se va auzi sunet de tonalitate joasă, pe parcursul unui apel.

#### Reapelare automată (Meniu 3.4.5)

#### • Pornit

Când este activată această funcție, telefonul va încerca automat să reapeleze, în cazul unui eşec al conectării inițiale la un apel.

Oprit

Telefonul nu va încerca să reapeleze dacă nu s-a conectat la apelul inițial.

#### Trimiteți tonuri DTMF (Meniu 3.4.6)

Puteți trimite **Tonuri DTMF** în timpul unui apel activ pentru a putea controla mesageria vocală sau alte servicii automate.

Informații Ton DTMF: Tonuri Duale pe Frecvență Multiplă.

#### Selectați linia (Meniu 3.4.7)

(În funcție de SIM)

Acest meniu este afișat doar dacă SIM-ul suportă două abonamente, adică două linii telefonica diferite. Selectați care dintre linia telefonică (Linia 1 și Linia 2) dorții să o folosiți pentru efectuarea apelurilor și trimiterea mesajelor scurte. Apelurile de pe ambele linii pot fi recepționate, indiferent de linia selectată.

#### Securitate (Meniu 3.5)

#### Solicitare cod PIN (Meniu 3.5.1)

În acest meniu, puteți seta dacă doriți ca telefonul să solicite la pornire codul PIN al cartelei SIM. Dacă funcția este activată, vi se va solicita să introduceți codul PIN.

- 1. Selectați Solicitare cod PIN în meniul setărilor de securitate.
- 2. Setați Activați/ Dezactivați.
- Dacă doriți să schimbați setarea, trebuie să introduceți codul PIN1 când porniți telefonul.

- Dacă introduceți codul PIN1 greşit, de mai mult de 3 ori, telefonul se va bloca. Dacă PIN-ul este blocat, va trebui să introduceți codul PUK.
- Puteți introduce codul PUK de maxim 10 ori. Dacă introduceți codul PUK greşit, de mai mult de 10 ori, nu mai puteți debloca telefonul. Va trebui să contactați operatorul.

#### Blocare automată a tastaturii (Meniu 3.5.2)

Dacă activați această funcție, tastele vor fi blocate automat în modul "în aşteptare" fără să fie necesară apăsarea vreunei taste.

#### Blocare telefon (Meniu 3.5.3)

Puteți utiliza codul de siguranță pentru a preveni utilizarea neautorizată a telefonului.

De fiecare dată când porniți telefonul, vi se va solicita codul de siguranță, dacă setați blocarea telefonului pe **Când este pornit**. Dacă setați blocarea telefonului pe **Când este schimbată cartela SIM**, vi se va solicita codul de siguranță numai când schimbați cartela SIM.

#### Restricționarea apelurilor (Meniu 3.5.4)

Serviciul **Restricționare apel** împiedică telefonul să efectueze și să primească o anumită categorie de apeluri. Această funcție necesită parola de blocare a apelurilor. Puteți vedea următoarele meniuri secundare.

#### • Toate efectuate

Serviciu de restricționare a tuturor apelurilor efectuate.

- Apeluri internaționale efectuate în roaming Serviciu de restricționare a tuturor apelurilor internaționale efectuate, cu excepția rețelei de reşedință.
- Toate primite Serviciu de restricționare a tuturor apelurilor receptionate.

Toate receptionate

Serviciu de restricționare a tuturor apelurilor recepționate.

#### · Apeluri recepționate în roaming

Serviciu de restricționare a tuturor apelurilor recepționate în roaming.

- Anulează tot Anulează toate restrictionările.
- Modificați. parolă

Puteți modifica parola pentru serviciul de restricționare a apelurilor.

Meniuri secundare:

Activaţi

Permite solicitarea către rețea de a seta restricționarea apelurilor la Activat.

- Anulați

Setează restricționarea apelurilor selectate la Dezactivat.

Vizualizați starea

Vizualizați starea apelurilor, dacă acestea sunt restricționate sau nu.

#### Număr apelare fixă (Meniu 3.5.5)

#### (În funcție de SIM)

Puteți restricționa apelurile efectuate pentru numerele de telefon selectate. Numerele sunt protejate de codul PIN2.

Pornit

Puteți restricționa apelurile efectuate către numerele de telefon selectate.

Oprit

Anulează funcția de apelare fixă.

Listă nr.

Puteți vizualiza lista de numere salvate ca numere pentru apelare fixă.

Codul de securitate implicit al acestui telefon este 0000. Codurile PIN 1 și PIN 2 sunt dependente de cardul SIM și de operatorul dvs.

#### Modificați coduri (Meniu 3.5.6)

PIN este o abreviere pentru Personal Identification Number (Număr de identificare personală), pentru a împiedica utilizarea de către persoane neautorizate. Puteți modifica codurile de acces: Cod securitate. Cod PIN1. Cod PIN2.

- Dacă doriți schimbarea Cod de securitate/cod PIN1/ cod PIN2, introduceți codul inițial, apoi atingeți [OK].
- Introduceți noul Cod de securitate/Cod PIN1/ Cod PIN2 și verificați-le.

#### Conectivitate (Meniu 3.6)

#### Selectarea rețelei (Meniu 3.6.1)

Puteți selecta un tip de rețea..

- Automat: Dacă selectați modul Automatic, telefonul va căuta și va selecta automat o rețea pentru dvs. Odată ce ați selectat "Automatic", telefonul va fi setat pe "Automatic" chiar dacă opriți și reporniți telefonul.
- Manual: Telefonul va găsi lista cu rețelele disponibile și le va afișa sub formă de listă. Veți putea selecta rețeaua dorită dacă aceasta are parteneriat roaming cu operatorul dvs. local. Telefonul vă permite să selectați o altă rețea în cazul în care conectarea la rețeaua selectată eşuează.
- Preferate: Puteți seta o listă de rețele preferate la care telefonul să încerce să se conecteze înainte de a încerca să se conecteze la altele. Această listă este creată din lista predefinită de rețele cunoscute.

#### Profil rețea (Meniu 3.6.2)

Un profil este o informație de rețea utilizată pentru conectarea la Internet.

Exită profiluri implicite pentru anumiți operatori, salvate în memoria telefonului. Ștergerea profilurilor implicite este imposibilă.

#### Ataşare GPRS (Meniu 3.6.3)

Puteți configura serviciul GPRS în funcție de diferite situații.

#### Pornire

Dacă selectați acest meniu, telefonul este înregistrat automat la o rețea GPRS atunci când îl deschideți. La inițierea unei aplicații WAP sau dialup prin computer, se realizează o conexiune între telefon și rețea, care permite transferul de date. Când închideți aplicația, conexiunea GPRS este întreruptă, însă înregistrarea la rețeaua GPRS se păstrează.

#### Când este necesar

Dacă selectați acest meniu, conexiunea GPRS este stabilită la conectarea la un serviciu WAP și este întreruptă când închideți conexiunea WAP.

#### Conexiune USB (Meniu 3.6.4)

Puteți folosi telefonul dvs. cu o varietate de aplicații de conectivitate și de comunicare de date folosind USB.

#### Mod Aeronavă (Meniu 3.7)

Dacă activați **Mod Aeronavă**, veți putea folosi telefonul fără a vă conecta la rețeaua GSM fără fir. Încă veți putea folosi funcții care nu necesită folosirea rețetei fără fir. Cu **Mod Aeronavă** nu puteți efectua niciun apel, inclusiv apelurile de urgență și nici nu puteți folosi alte funcții ce necesită conectarea la rețea.

#### Resetați (Meniu 3.8)

Puteți restaura setările stabilite din fabricație. Este necesar codul de siguranță pentru a activa această funcție.

- Reveniți la setările din fabricație: restaurează setările inițiale.
- Goliți memoria multimedia: Vă permite să formatați memoria multimedia şi să creați un director prestabilit.
- Golire memorie externă: Formatează datele de pe memoria externă.

#### Starea memoriei (Meniu 3.9)

Puteți verifica spațiul liber și memoria folosită a fiecărui spațiu de memorie: Memorie internă, Memorie multimedia și Memorie externă. Puteți accesa meniul fiecărui spațiu de memorie.

<u>63</u>

#### BLUETOOTH (Meniu 4)

Bluetooth permite dispozitivelor mobile compatibile, perifericelor și calculatoarelor aflate în apropiere să comunice între ele direct, fără cabluri. Acest telefon este compatibil Bluetooth, ceea ce permite conectarea sa la căști compatibile Bluetooth, aplicații pentru PC și altele.

- Dacă folosiți pcsync prin Bluetooth, puteți schimba date doar din agenda telefonică.
- Atunci când recepționați date de la alt dispozitiv Bluetooth, telefonul va solicita o confirmare. După confirmarea transferului, fișierul va fi copiat în telefonul dvs.
- În funcție de tip, fişierul va fi salvat întrunul dintre următoarele directoare:
  - MP3(.mp3, mp4, aac, wma): Directorul Muzică.
  - Video (.3GP): Directorul Video.
  - · Contacte (.VCF): Agendă.
  - Text(.txt): Directorul Text.
  - Alte fişiere (.\*): Directorul de stocare a fişierelor.
- Software Bluetooth suportat (Bluetooth stacks) pentru DUN: Driverele recomandate sunt WidComm Bluetooth pentru Windows 1.4 și 3.0.

#### Bluetooth pornit/oprit (Meniu 4.1)

Activați sau opriți Bluetooth din acest meniu.

#### Lista dispozitivelor (Meniu 4.2)

Vizualizați toate dispozitivele compatibile cu Bluetooth.

Din cauza unei probleme de compatibilitate, este posibil ca anumite dispozitive să nu suporte această funcție.

#### Setări Bluetooth (Meniu 4.3)

Puteți înregistra un nou dispozitiv compatibil Bluetooth. Dacă ați adăugat deja dispozitivul, îl puteți căuta după introducerea parolei.

Vizibilitatea mea

Setați funcția astfel încât telefonul dvs. să fie vizibil altor dispozitive Bluetooth.

• Nume propriu

Setați numele dispozitivului dvs. Bluetooth. Numele implicit este KE850.

Adresa mea

Verificați adresa dispozitivului Bluetooth pe care l-ați activat.

#### Servicii suportate (Meniu 4.4)

Afișați lista lista dispozitivelor, ca, de exemplu, căștile sau kiturile "Mâini libere" suportate de acest dispozitiv cu Bluetooth activat.

Tipăriți prin Bluetooth: Este disponibil doar pentru imprimante capabile să suporte Profilul pentru tipărire elementară. Puteți tipări folosind meniul "*Trimiteți prin Bluetooth*" în cazul imprimantelor care suportă Profilul obiectului push. Dacă dimensiunea fişierului este mai mare de 500KB (fişier GIF animat) 200KB (altele), se va afişa mesajul pop-up "*Neacceptat*".

## SERVICII SIM (Meniu 5)

Acest meniu depinde de cartela SIM și de serviciile de rețea.

- În cazul în care cartela SIM suportă servicii SAT (SIM Application Toolkit), acest meniu va purta numele serviciului respectiv, salvat de operator în cartela SIM.
- În cazul în care cardul SIM nu suportă serviciile SAT, meniul va fi Profiluri.

# ACCESORII

Există diverse accesorii pentru telefonul dvs. mobil. Puteți selecta aceste opțiuni în funcție de necesitățile personale de comunicare.

#### Adaptor de voiaj

Cu ajutorul acestui încărcător, puteți să încărcați acumulatorul atunci când nu vă aflați acasă sau la serviciu.

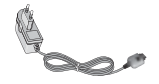

#### Acumulator standard

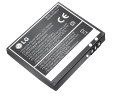

# Controler combo Mâini libere, microfon auricular și player muzical

Căști stereo Dispozitiv de control:

buton Răspuns și Terminare, control player muzical, control volum, buton de Plasare în așteptare și microfon.

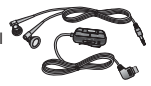

#### Curățător pentru LCD

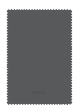

#### Cablu de date/CD

Util pentru conectarea telefonului la un computer pentru a transfera date.

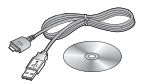

#### Carcasă de piele

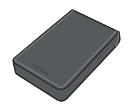

Card de memorie

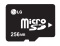

# SERVICIUL DE REȚEA

Telefonul fără fir descris în acest ghid este aprobat pentru utilizare în rețelele GSM 900, DCS 1800, PCS1900.

- Dualband este o funcție dependentă de rețea. Verificați la operatorul dvs. de rețea dacă vă puteți abona la această funcție astfel încât s-o puteți folosi.
- Un număr de opțiuni incluse în acest ghid de utilizare se numesc Servicii de Rețea. Acestea sunt servicii speciale pe care le activați la operator. Înainte de a putea folosi oricare dintre aceste Servicii de Rețea, trebuie să vă abonați la operator şi să solicitați de la acesta instrucțiuni de utilizare.

<u>67</u>

# DEPANARE

Acest capitol listează unele probleme pe care este posibil să le întâmpinați în folosirea telefonului. Unele probleme necesită apelarea la operatorul de rețea, dar majoritatea problemelor întâmpinate sunt ușor de corectat de către dvs.

| MESAJ                                 | CAUZE POSIBILE                                                                                                    | MĂSURI POSIBILE DE CORECTARE                                                                                                    |
|---------------------------------------|----------------------------------------------------------------------------------------------------|----------------------------------------------------------------------------------------------------|
| Eroare SIM                            | Nu există niciun card SIM în telefon<br>sau cardul este inserat incorect.                                                                             | Asigurați-vă că este inserat corect cardul<br>SIM.                                                                                                    |
| Nu sunteți<br>conectat(ă) la<br>rețea | Semnal slab.<br>În afara rețelei GSM                                                                                                    | Poziționați-vă la o înălțime mai mare sau<br>într-un loc deschis. Verificați harta cu<br>acoperirea rețelei.                                                   |
| Codurile nu se<br>potrivesc           | Când doriți schimbarea codului de<br>securitate, trebuie să confirmați noul<br>cod, reintroducându-l. Cele două<br>coduri introduse nu sunt identice. | Contactați operatorul dvs. de rețea.                                                                                                    |
| Funcția nu<br>poate fi setată         | Nu este suportată de operator sau este necesar un abonament separat.                                                                                  | Contactați operatorul.                                                                                                    |
| Apelurile nu<br>sunt disponibile      | Eroare de formare a numărului.<br>Card SIM nou inserat.<br>Limita de credit atinsă.                                                                   | Rețeaua nouă nu este autrizată. Verificați<br>noile restricții. Contactați operatorul sau<br>resetați limita folosind PIN 2.                                   |
| Telefonul nu<br>poate fi pornit       | Tasta <b>Pornit/Oprit</b> este apăsată prea<br>scurt.<br>Bateria este descărcată.<br>Contactele bateriei sunt murdare.                                | Apăsați tasta <b>Pornit/Oprit</b> cel puțin două<br>secunde.<br>Încărcați bateria. Verificați indicatorul de<br>încărcare de pe ecran.<br>Curătați contactele. |

| MESAJ                        | CAUZE POSIBILE                                      | MĂSURI POSIBILE DE CORECTARE                                                                   |  |
|------------------------------|-----------------------------------------------------|------------------------------------------------------------------------------------------------|--|
|                              | Bateria complet descărcată.                         | Incărcați bateria.                                                                             |  |
|                              | Temperatura nu se încadrează în<br>limitele admise. | Asigurați-vă că temperatura ambientală este<br>corectă, așteptați puțin și apoi încărcați iar. |  |
|                              | Problemă la contacte.                               | Verificați Alimentarea cu curent și                                                            |  |
| Erooro do                    | Încărcătorul nu este alimentat.                     | conexiunea cu telefonul.                                                                       |  |
| încărcare                    | Încărcător defect                                   | Verificați contactele bateriei, curățați-le dacă                                               |  |
|                              | Tipul încărcătorului este<br>necorespunzător        | este necesar.<br>Conectați la o altă priză sau verificați voltajul.                            |  |
|                              | Bateria defectă                                     | Dacă încărcătorul nu se incălzește, înlocuiți-l.                                               |  |
|                              |                                                     | Folosiți doar accesorii LG originale.Înlocuiți<br>bateria.                                     |  |
|                              |                                                     |                                                                                                |  |
| Telefonul pierde<br>semnalul | Semnalul este prea slab                             | Reconectarea la un alt operator de rețea se<br>efectuează automată.                            |  |
| Numărul nu<br>este permis    | Funcția Apel fix este pornită.                      | Verificați setările                                                                            |  |

<u>69</u>

# DATE TEHNICE

#### Generale

Nume produs : KE850 Sistem : GSM 900 / DCS 1800 / PCS 1900

#### Temperatura mediului extern

Maxim : +55°C (Descărcare) +45°C (Încărcare) Minim : -10°C

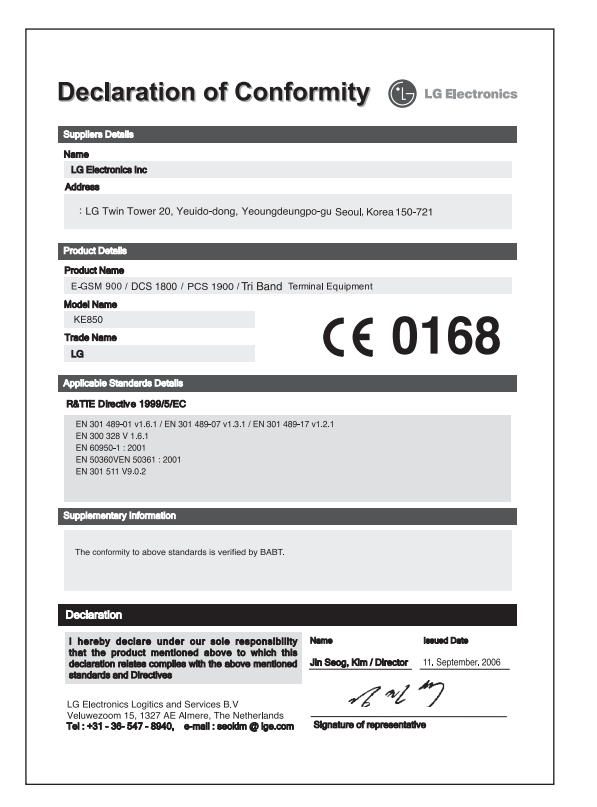